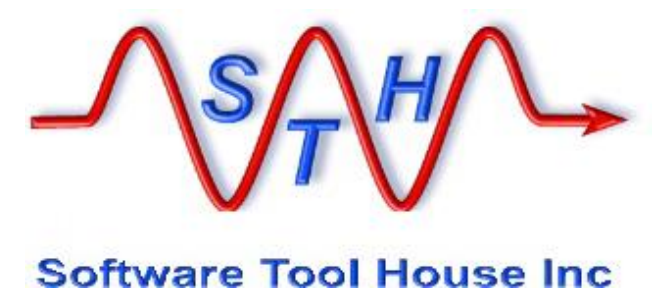

# Software Tool House Inc.

Meta-Update

**Job Console** 

**User's Guide** 

© 2025 Software Tool House Inc. Release 6.25 Updated: 2025-Jan-10

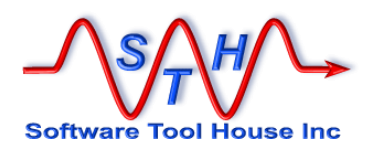

### Preface

### Audience

This document is intended for Remedy ARS and/or ServiceNow Administrators and developers.

It is expected that the reader will have knowledge of the Remedy ARS system and be familiar with workflow development. It would behave the reader to be familiar with his ARS server's platform and scripting tools.

Limitation of Liability This program is provided "as-is". We are in no way liable for any losses arising from your use of this program, the sample

scripts, or the documentation. It is your responsibility to evaluate this program. It is your responsibility to backup and protect your data. It is your responsibility to evaluate your use of this program for any particular purpose.

This manual does not represent a commitment to maintain any syntax or operation, nor is it warranted to be complete or accurate.

### Copyrights

This program and this manual are copyrighted © 1996-2025 by Software Tool House Inc. Meta-Layer, Meta-Update, Meta-Query, Meta-Delete, Meta-Schema and Meta-Archive are trademarks of Software Tool House Inc.

ARS, Remedy are registered trademarks of BMC Corporation.

ServiceNow is a registered trademark of ServiceNow, Inc.

Solaris is a registered trademark of Sun Microsystems Inc.

Windows is a registered trademark of Microsoft Corporation.

PCRE (Perl Compatible Regular Expression) library is copyrighted © 1997 - 2025 by University of Cambridge and is distributed under the BSD license.

The curl library is copyrighted © 1996 – 2025 by daniel@haxx.se and is distributed under a MIT/X derivative license.

### Updates

This program and this manual may change from time to time. The latest version is available at our web site: www.softwaretoolhouse.com.

### Comments

Your comments are welcome! Please see: www.softwaretoolhouse.com/support and click Comments, or email us at support@softwaretoolhouse.com. We look forward to hearing from you!

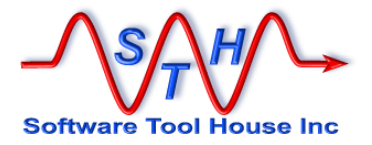

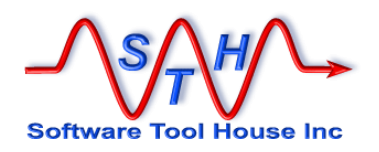

# **Document Library** The following documents are included with Meta-Update.

| File                                                     | Contents                                                                                                    |
|----------------------------------------------------------|----------------------------------------------------------------------------------------------------|
| Meta-Update Installation Guide                           | Meta-Update.and the Job Console installation guide.                                                                                                    |
| Meta-Update Users Guide                                  | This is a detailed reference on Meta-Update<br>scripting. It is used by script developers.<br>It covers developing and debugging scripts.                                                                                                    |
| Meta-Update Samples Guide                                | This is a detailed reference on many of the<br>Meta-Update sample scripts.<br>The samples do useful things and this<br>document can be used for learning Meta-<br>Update scripting.<br>Templates for the samples are installed with<br>the Job Console application. |
| Meta-Update Job Console Users<br>Guide<br>This document. | This is a detailed reference on developing templates and firing jobs using the Job Console.                                                                                                    |
| Meta-Update Release Notes                                | This highlights changes made in this release of Meta-Update.                                                                                                    |
| Trace Daemon Users Guide                                 | The "Trc" version of the binaries<br>communicate with a process called the trace<br>daemon. This is the User Guide for this.                                                                                                    |
| Meta-Update Release Notes                                | This highlights changes made in this release of Meta-Update.                                                                                                    |

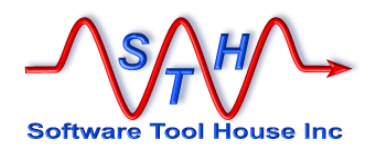

User

Script

Reference

Examples

### Organisation

Meta-Update

Introduction

Concepts

Examples

to Start

Installing

Running

Examples

This document is divided into a sequence of sections.

The diagram to the right outlines which User's Guide sections we recommend as you use Meta-Update more and more.

Here's an overview of the User's Guide sections:

#### Introduction

This is a short description of what Meta-

Update is and the functions and usage of the Job Colsole. Read it if you are new to Meta-Update, or want to learn what Meta-Update does at a high level. You do not need to be an ARS Administrator or developer to read this section.

### Concepts

It introduces the Meta-Update scripting language and gives a general understanding of what to do to implement a script. It is required reading until familiar with Meta-Update scripting.

### Installing

The installation notes for UNIX and Windows.

### Running

Running Meta-Update and interpreting the output. Developing and debugging scripts.

### **Script Reference**

This explains how to code Meta-Update scripts in detail. You will need to refer to this section when you don't remember how a specific setting or option is specified.

### Licensing

This explains how the Meta-Update server based licensing works.

#### Samples

These samples, which are part of the software distribution and available on the web, are another way to learn how to build scripts. These samples perform different functions and have detailed explanations of the Meta-Update scripts used. Bits of these scripts may be copied and tailored to your scripts.

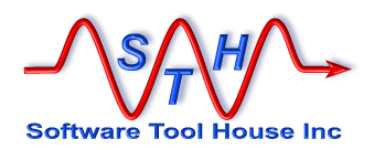

### **Document Conventions**

Typefaces and conventions and icons are used in this document to add specific meaning as follows:

| Image: Windows specific. Does not apply to Linux.Image: Windows specific. Does not apply to Windows.Image: Linux specific. Does not apply to Windows.Image: Linux specific. Does not apply to Windows.Image: Linux specific. Does not apply to Windows.Image: Linux specific. Does not apply to Windows.Image: Linux specific. Does not apply to Windows.Image: Linux specific. Does not apply to Windows.Image: Linux specific. Does not apply to Windows.Image: Linux specific. Does not apply to Windows.Image: Linux specific. Does not apply to Windows.Image: Linux specific. Does not apply to Windows.Image: Linux specific. Does not apply to Windows.Image: Linux specific. Does not apply to Windows.Image: Linux specific. Does not refer to, ServiceNow sessions. Cannot be used for , or does not refer to BMC Remedy ARS server sesions.Image: Linux specific. Does not refer to BMC Remedy ARS server sesions.                                                                                                    | Icon & Type<br>Conventions | Meaning                                                                                                  |
|----------------------------------------------------------------------------------------------------|----------------------------|----------------------------------------------------------------------------------------------------|
| Image: Linux specific. Does not apply to Windows.         Image: Linux specific. Does not apply to Windows.         Image: Linux specific. Does not apply to Windows.         Image: Linux specific. Does not apply to Windows.         Image: Linux specific. Does not apply to Windows.         Image: Linux specific. Does not apply to Windows.         Image: Linux specific. Does not apply to Windows.         Image: Linux specific. Does not apply to Windows.         Image: Linux specific. Does not apply to Windows.         Image: Linux specific. Does not refer to ServiceNow sessions. Cannot be used for , or does not refer to BMC Remedy ARS server sesions.                                                                                                    |                            | Windows specific. Does not apply to Linux.                                                               |
| Applies to BMC Remedy ARS server sessions. Cannot be used for, or Does not refer to, ServiceNow sessions         Image: Comparison of the service of the service of the serv | 4                          | Linux specific. Does not apply to Windows.                                                               |
| Applies to ServiceNow sessions. Cannot be used for , or does not refer to BMC Remedy ARS server sesions.                                                                                                    | 8 bmc                      | Applies to BMC Remedy ARS server sessions. Cannot be used for, or Does not refer to, ServiceNow sessions |
|                                                                                                    | nuw                        | Applies to ServiceNow sessions. Cannot be used for , or does not refer to BMC Remedy ARS server sesions. |
| Caution. Failure to follow recommended actions may cause data loss.                                                                                                    | 0                          | Caution. Failure to follow recommended actions may cause data loss.                                      |
| Courier Bold indicates a command you can enter. For example:                                                                                                    |                            | Courier Bold indicates a command you can enter. For example:                                             |
| Courier Bold<br>set SthApiRetry=90-92 0 60 93 0 30<br>export SthApiRetry=90-92 0 60 93 0 30                                                                                                    | Courier Bold               | set SthApiRetry=90-92 0 60 93 0 30<br>export SthApiRetry=90-92 0 60 93 0 30                              |

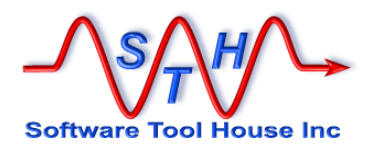

### **Table of Contents**

| Preface               |     |
|-----------------------|-----|
| Document Library      |     |
| Organisation          |     |
| Document Conventions  |     |
| Table of Contents     |     |
| Introduction          | 9   |
| Concepts              |     |
| Överview              |     |
| Users                 |     |
| The Job Console Form  |     |
| Overview              |     |
| The Job Form          |     |
| Overview              |     |
| The Job Template Form | 29  |
| Overview              |     |
| Index                 |     |
|                       | ••• |

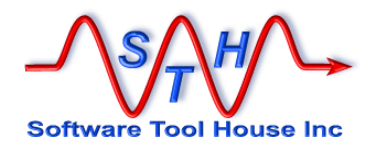

# Introduction

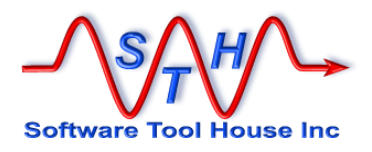

### Introduction

Thank you for selecting Meta-Update. With Meta-Update, creating repeatable imports, migrations and batch operations on your ARS and ServiceNow data is a snap.

Meta-Update is a data transformation tool that combines the concept of "streams" of data with procedural logic.

It is a tool to quickly create repeatable, validated batch operations on Remedy, ServiceNow and external data.

Please see the <u>Meta-Update User's Guide</u> for a complete description of Meta-Update.

The **Meta-Update Job Console** is a BMC Remedy Application used to fire Meta-Update jobs on any server or workstation, and then communicate the results to the person that fired the job.

Meta-Update Jobs are defined in **Templates**. These define required and default arguments, usage instructions, a server script file, and other attributes of Meta-Update Jobs.

When the user fills all required arguments, he fires the job which places it in a queue.

A **Job Queue server**, also a Meta-Update script, is started on the Remedy server or any other box.

It queries the queue, starting jobs in a fixed number of slots, and deleting directories when told to.

All sample scripts and different configurations of Meta-Archive and Meta-Databot are set up as templates. These may be used when the Job Console is installed on the server.

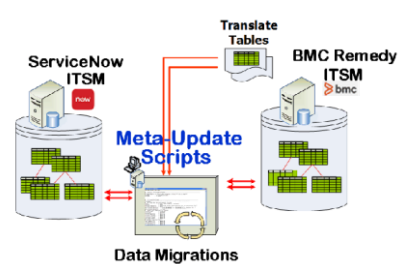

Figure 1

Meta-Update Overview

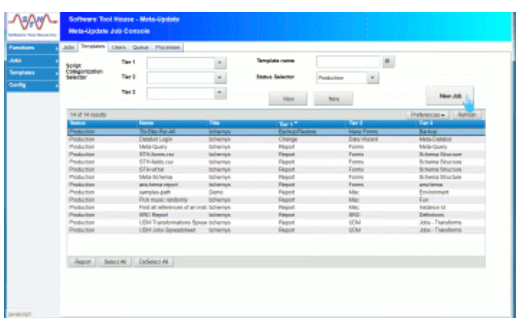

Figure 2 Ten

**Templates - Job Control App** 

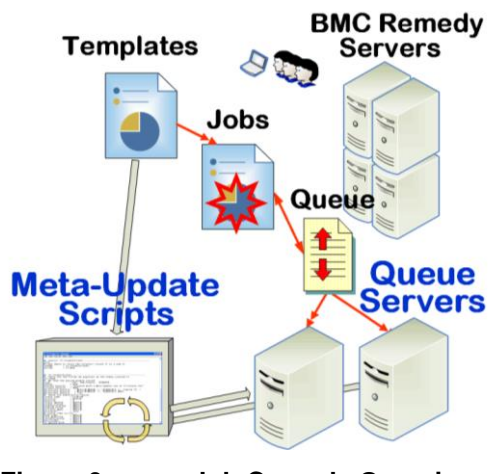

Figure 3 Job Console Overview

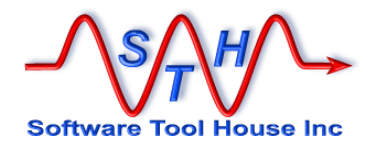

# Concepts

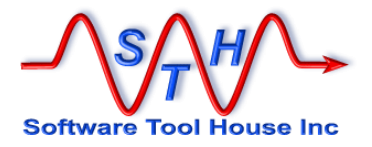

# Concepts

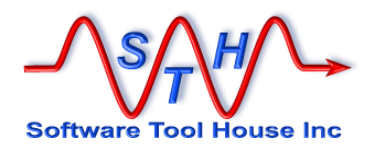

### Overview

Meta-Update Job Control is a BMC Remedy Application.

The purpose of Job Control is to fire and control Meta-Update scripts and other Jobs and to communicate the results back to the user that fired the job.

Meta-Update script files must be readable by a Queue Server. A Queue Server can be started on a Remedy server or any other machine with IP access to the Remedy Server.

Meta-Update scripts can be developed and tested on any workstation or server.

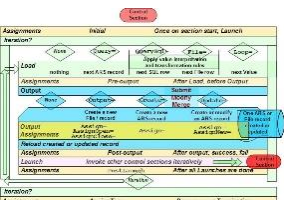

Figure 4 Flow of a Meta-Update section

Once tested and promoted, they are copied to the Queue Servers. This can be under a Source Version control system.

Please see the Meta-Update User's Guide for a complete reference to Meta-Update scripting.

All Meta-Update Job Console users must be Remedy Administrators and must be set to allow Meta-Update use and rights.

**Job Templates** are defined for available scripts.

A job template specifies a script, a script path, and required or optional arguments.

Different templates may be created for a single script with different argument values and defaults.

A **Job** is created from a **Template**. Arguments are checked and once ready, a job can be *fired*.

A fired job enters a **Job Queue** and waits its turn.

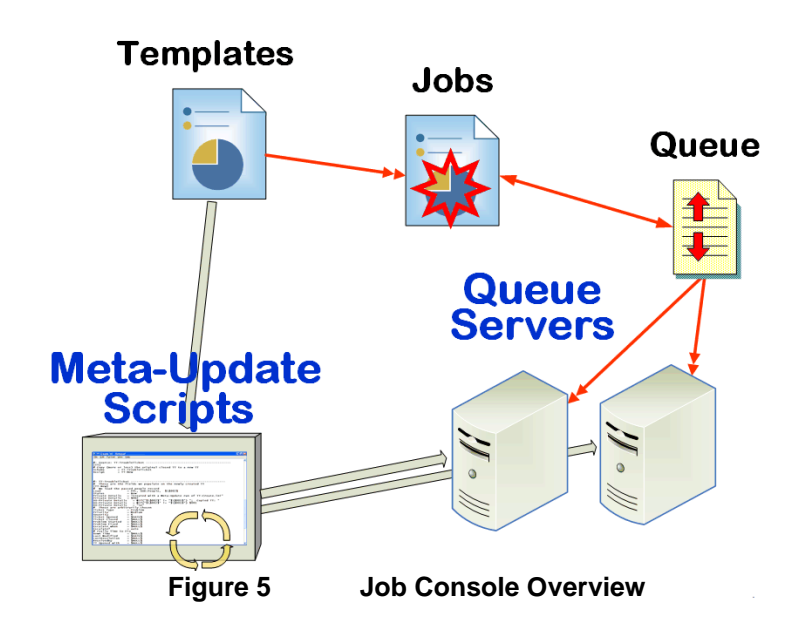

A **Job Queue Process** may be run on a Remedy server, another server, or any workstation with connectivity to the Remedy server.

Each **Job Queue Server** uses a configurable number of slots to run jobs simultaneously. That way, even with long running jobs, other jobs will continue.

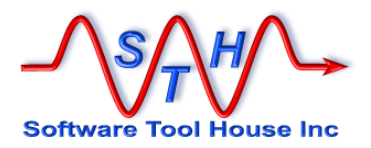

The primary interface for users is the Job. If the script is so configured, progress bars indicate a Job's status.

| Software Tool House Inc | Sc<br>Jo           | oftware Tool<br>b | House                                     | - Meta-Upd                                                            | ate                                                                        |                                                                |                       |           |                |                              |                               |          |    |
|-------------------------|--------------------|-------------------|-------------------------------------------|-----------------------------------------------------------------------|----------------------------------------------------------------------------|----------------------------------------------------------------|-----------------------|-----------|----------------|------------------------------|-------------------------------|----------|----|
| Functions               | Main               | Arguments         | Outputs                                   | Job Details                                                           | Meta-Update                                                                | Trace Settings                                                 | Globals               | System    |                |                              |                               |          |    |
| Jobs  Templates Config  | Job<br>Narr<br>Des | e<br>cription     | 2020-4-8<br>Back-up                       | a set of tables                                                       | ernys-Tbl-Bkp-F                                                            | Rst-All - STH                                                  |                       | <b>■</b>  | Status<br>Type | Completed<br>Meta-Update Scr | ript 👻                        | Fire Aga | in |
|                         |                    |                   | Back up<br>files and                      | a set of tables<br>attachment file                                    | based on an ar<br>es.                                                      | schema Query. C                                                | reates csv            |           |                | Cat<br>Tier 1                | egorization<br>Backup/Restore | •        | -  |
|                         | Ter                | nplate            |                                           |                                                                       |                                                                            |                                                                |                       |           |                | Tier 2                       | Many Forms                    |          | •  |
|                         | Nam                | ie                | Tbl-Bkp-                                  | Rst-All                                                               |                                                                            |                                                                |                       |           |                | Tier 3                       | Backup                        |          | •  |
|                         | Instr              | uctions           | Select th<br>normal a<br>-name<br>Check o | e tables using<br>ind join tables<br>"arschema in<br>ut default optio | a SQL query or<br>from the Help D<br>(1.2) and name<br>ons for -att, -Fvie | n the arschema ta<br>esk could be as fo<br>like 'HPD:%'"<br>ew | ble An exa<br>bllows: | mple: all | =              | ]                            |                               |          |    |
|                         |                    |                   |                                           |                                                                       | % Complete                                                                 | e 100                                                          |                       |           |                |                              |                               |          |    |
|                         |                    | Job Currer        | nt Iteration                              | 12                                                                    | Job I                                                                      | Max Iterations                                                 | 12                    |           |                |                              |                               |          |    |
|                         |                    | Fig               | ure                                       | 6                                                                     | A C                                                                        | omplete                                                        | ed Jo                 | b S       | howi           | ng Prog                      | ress Ba                       | r        |    |

When a Job completes, **Output Files** are loaded as attachments and the slot is free to run another job. These files may also remain on the server at the control of the job Template.

| ons 🕨  | Main | Arguments     | Outputs    | Job Details | Meta-Update        | Trace Settings | Globals   | s System     |          |      |            |          |                  |
|--------|------|---------------|------------|-------------|--------------------|----------------|-----------|--------------|----------|------|------------|----------|------------------|
|        |      |               |            |             |                    |                |           |              |          |      |            |          |                  |
| ates 🕨 |      |               |            |             |                    |                |           |              |          |      |            |          |                  |
|        |      | 14 of 14 resu | ilts       |             |                    |                |           | Preferences  |          | resh |            |          |                  |
| •      |      | Create Date   |            | File name   |                    |                | Туре      |              |          |      |            |          |                  |
|        |      | 08/04/2020 2  | :59:42 PM  | SthMupd.loc | 1                  |                | Log file  |              |          |      |            |          |                  |
|        |      | 08/04/2020 2  | :59:42 PM  | bkp-STH Jo  | ,<br>bQueueProc.cs | v              | bkp-STH . | JobQueuePro  | DC.CSV   |      |            |          |                  |
|        |      | 08/04/2020 2  | :59:42 PM  | bkp-STH_Jo  | bCfgProc.csv       |                | bkp-STH_  | JobCfgProc.c | :sv      |      |            |          |                  |
|        |      | 08/04/2020 2  | :59:42 PM  | bkp-STH_Jc  | bCfg.csv           |                | bkp-STH_  | JobCfg.csv   |          |      |            |          |                  |
|        |      | 08/04/2020 2  | :59:42 PM  | bkp-STH_Jo  | bArg.csv           |                | bkp-STH_  | JobArg.csv   |          |      | Type       | bkp-STH  | JobQueueProc.csv |
|        |      | 08/04/2020 2  | :59:42 PM  | bkp-STH_Jo  | bOut.csv           |                | bkp-STH_  | JobOut.csv   |          |      |            | · · ·    | -                |
|        |      | 08/04/2020 2  | :59:42 PM  | bkp-STH_U   | ser.csv            |                | bkp-STH_I | User.csv     |          |      | File Name  | Size     | Name             |
|        |      | 08/04/2020 2  | :59:42 PM  | bkp-STH_Jo  | bTemplate.csv      |                | bkp-STH_  | JobTemplate  | .CSV     |      | bke STH J  | abo 1 KP | Output file      |
|        |      | 08/04/2020 2  | :59:42 PM  | bkp-STH_Jo  | bCfgJcat.csv       |                | bkp-STH_  | JobCfgJcat.c | sv       |      | bkp-STIT_5 |          | Output me        |
|        |      | 08/04/2020 2  | :59:42 PM  | bkp-STH_Jo  | bTemplateFile.     | CSV            | bkp-STH_  | JobTemplate  | File.csv |      |            |          |                  |
|        |      | 08/04/2020 2  | :59:42 PM  | bkp-STH_Jc  | bTemplateArg.      | csv            | bkp-STH_  | JobTemplate. | Arg.csv  |      |            |          |                  |
|        |      | 08/04/2020 2  | ::59:42 PM | bkp-STH_Jo  | bQueue.csv         |                | bkp-STH_  | JobQueue.cs  | v        |      |            |          |                  |
|        |      | 08/04/2020 2  | :59:42 PM  | bkp-STH_Jo  | b.csv              |                | bkp-STH_  | Job.csv      |          |      |            |          |                  |
|        |      | 08/04/2020 2  | ::59:42 PM | MupdJob.sh  |                    |                | Generated | command fil  | e        |      |            |          |                  |
|        |      |               |            |             |                    |                |           |              |          |      |            |          |                  |
|        |      |               |            |             |                    |                |           |              |          |      |            |          |                  |
|        |      |               |            |             |                    |                |           |              |          |      |            |          |                  |
|        |      |               |            |             |                    |                |           |              |          |      |            |          |                  |
|        |      |               |            |             |                    |                |           |              |          |      |            |          |                  |
|        |      |               |            |             |                    |                |           |              |          |      |            |          |                  |
|        |      |               |            |             |                    |                |           |              |          |      |            |          |                  |
|        |      |               |            |             |                    |                |           |              |          |      |            |          |                  |
|        |      | - 1           |            |             |                    |                |           |              |          |      |            |          |                  |
|        |      | Report        | DeSelec    | All         |                    |                |           |              |          |      |            |          |                  |
|        |      |               |            |             |                    |                |           |              |          |      |            |          |                  |
|        |      |               |            |             |                    |                |           |              |          |      |            |          |                  |

**Job Outout Files** 

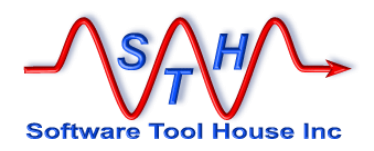

The primary interface for administrators and script developers is the Job Template.

| tions 🕠 | Main  | Arguments | Outputs                                       | Meta-Update                                                         | Globals                                                       | System                                             | Job Details                |                   |                |             |                            |                                           |         |
|---------|-------|-----------|-----------------------------------------------|---------------------------------------------------------------------|---------------------------------------------------------------|----------------------------------------------------|----------------------------|-------------------|----------------|-------------|----------------------------|-------------------------------------------|---------|
| nlates  | Nam   | e         | Tbl-Bkp-F                                     | Rst-All                                                             |                                                               |                                                    |                            | *                 | Status         | Production  | *                          |                                           | New Job |
| fig F   | Title |           | Back-up                                       | a set of tables                                                     |                                                               |                                                    |                            | =                 | Туре           | Meta-Update | e Script 💌                 |                                           | Сору    |
|         | Desc  | ription   | Back-up a<br>Back up a                        | a set of tables<br>a set of tables                                  | based on a                                                    | n arschema                                         | a Query. Crea              | ates csv files an | d attachment f | files.      | Catego<br>Tier 1<br>Tier 2 | Prization<br>Backup/Restore<br>Many Forms | •       |
|         | Instr | uctions   | Select the<br>tables fro<br>-name<br>Check ou | e tables using<br>m the Help De<br>"arschema in<br>It default optio | a SQL quer<br>isk could be<br>(1.2) and na<br>ns for -att, -l | y on the an<br>as follows<br>ame like 'HP<br>Fview | schema table<br>:<br>PD:%" | An example∷       | all normal and | join        |                            |                                           |         |
|         |       |           |                                               |                                                                     |                                                               |                                                    |                            |                   |                |             |                            |                                           |         |

A single **Job Template** specifies a Meta-Update script, its location on a **Queue Server**, arguments, standard script features used, default trace levels, and help information.

Each **Job** is fired by a **Job Template**.

**Job Templates** may also define jobs running Meta-Schema and Meta-Query as well as other batch or binaries.

Some jobs will communicate progress to Job Control. Scripts need to enable this.

Job Control users must be Remedy administrators. These are defined in a form and only those users so defined are allowed to use Job Control.

There several roles available of users of the Meta-Update Job Console:

| Script Manager    | Can place templates into production usage. Can modify script |
|-------------------|--------------------------------------------------------------|
|                   | permissions and categorizations.                             |
| Script User Admin | Specifies users and groups rules for the Job Console         |
| Script Developer  | Can modify scripts on the server and build templates.        |
| Script User       | Can run scripts                                              |

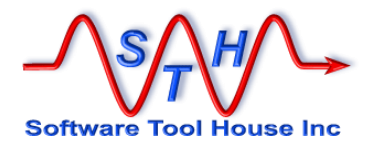

### Users

Meta-Update Queue Servers Login Names must be Remedy Administrators. The Meta-Update Job Console application additionally enforces Role based rights through workflow. Remedy.

Some common BMC Remedy functions require Administrator rights. For example Query SQL.

It is possible for non-administrators to execute some of the sample scripts, specifically those that don't do SQL queries.

For this reason, the Meta-Update Server Queue runs under a fixed license and Administrator Remedy User Name.

It is often desireable to have a specific user used for Meta-Update functions. Multiple Queue servers can be started on multiple machines using this common login.

Meta-Update Jobs, however, run under the User that submitted them.

All Job Console users must be defined in a form. They must be Remedy Administrators as mentioned above.

None the less they are assigned Roles:

- User Administrator
- Catalog Administrator
- Template Developer
  - Job Submitted

Can edit users, edit templates, fire jobs Can edit various configuration catalogues Can edit templates and fire jobs Can fire jobs by selecting templates

User Id that installs the Job Console application the first time is automatically set to be a Meta-Update Job Console user with all roles checked.

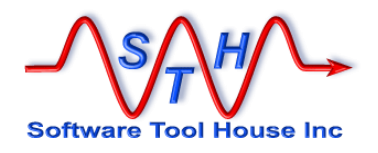

# The Job Console Form

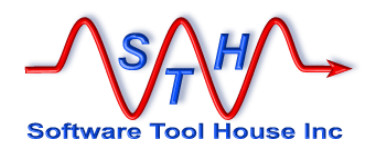

### Form Overview

Meta-Update Job Console form accesses all application functions in different tabs.

|           | •                                                                                                    | Job Selector<br>Status Selector<br>View                                                                                                    | All jobs All New                                                                                                    | •                                                                                                    |                                                                                                    |                                                                                                    |
|-----------|----------------------------------------------------------------------------------------------------|----------------------------------------------------------------------------------------------------|----------------------------------------------------------------------------------------------------|----------------------------------------------------------------------------------------------------|----------------------------------------------------------------------------------------------------|----------------------------------------------------------------------------------------------------|
|           | *                                                                                                    | Status Selector<br>View                                                                                                    | All                                                                                                    | -                                                                                                    |                                                                                                    |                                                                                                    |
|           | -                                                                                                    | View                                                                                                    | New                                                                                                    | 1                                                                                                    |                                                                                                    |                                                                                                    |
|           |                                                                                                    |                                                                                                    |                                                                                                    |                                                                                                    |                                                                                                    |                                                                                                    |
|           |                                                                                                    |                                                                                                    |                                                                                                    |                                                                                                    | Preferences 🗸                                                                                                    | Refresh                                                                                                    |
| Status *  | Tier 1                                                                                               | Tier 2                                                                                                    | Tier 3                                                                                                    | User                                                                                                    | iid                                                                                                    |                                                                                                    |
| Queued    | Report                                                                                               | Forms                                                                                                    | Forms                                                                                                    | bchernys                                                                                                    | JcGAAC4                                                                                                    | 47AQ830AC                                                                                                    |
| Queued    | Report                                                                                               | Forms                                                                                                    | Forms                                                                                                    | bchernys                                                                                                    | JcGAAC4                                                                                                    | 47AQ830AC                                                                                                    |
| Queued    | Report                                                                                               | Forms                                                                                                    | Forms                                                                                                    | bchernys                                                                                                    | JcGAAC4                                                                                                    | 47AQ830AC                                                                                                    |
| Queued    | Report                                                                                               | Forms                                                                                                    | Forms                                                                                                    | bchernys                                                                                                    | JcGAAC4                                                                                                    | 47AQ830AC                                                                                                    |
| Running   | Backup/Restore                                                                                       | Many Forms                                                                                                    | Many Forms                                                                                                    | bchernys                                                                                                    | JcGAAC4                                                                                                    | 47AQ830AC                                                                                                    |
| Completed | Report                                                                                               | Forms                                                                                                    | Forms                                                                                                    | bchernys                                                                                                    | JcGAAC4                                                                                                    | 47AQ830AC                                                                                                    |
| Completed | Report                                                                                               | Forms                                                                                                    | Forms                                                                                                    | bchernys                                                                                                    | JcGAAC4                                                                                                    | 47AQ830AC                                                                                                    |
| Completed | Change                                                                                               | Data Wizard                                                                                                    | Data Wizard                                                                                                    | bchernys                                                                                                    | JBGAAC                                                                                                    | 47AQ830AC                                                                                                    |
|           | Status     Gueued     Gueued     Gueued     Gueued     Gueued     Gueued     Completed     Completed | Status     Converse     Completed     Completed     C | Status         Notice           a         Queued         Report         Forms           a         Queued         Report         Forms           a         Queued         Report         Forms           a         Queued         Report         Forms           a         Running         Backup/Restore         Many Forms           a         Completed         Report         Forms           b         Completed         Report         Forms           c         Completed         Report         Forms           c         Completed         Change         Data Wizard | Status     Note     Note       a     Queued     Report     Forms       a     Queued     Report     Forms       a     Queued     Report     Forms       b     Queued     Report     Forms       c     Queued     Report     Forms       a     Running     Backup/Restore     Many Forms       b     Completed     Report     Forms       c     Completed     Report     Forms       c     Completed     Report     Forms       c     Completed     Report     Forms       c     Completed     Change     Data Wizard | Status         North         North <t< th=""><th>Status         Nort         Nort         &lt;</th></t<> | Status         Nort         Nort         < |

Tabs are shown when the user is defined and has the appropriate role.

Tabs present:

| in the system in any state: Queued, Running, Completed |
|--------------------------------------------------------|
| available in the system                                |
| users and roles defines that can use the Job Console   |
|                                                        |
| Jobs in the Queue                                      |
| Running Queue processes                                |
|                                                        |

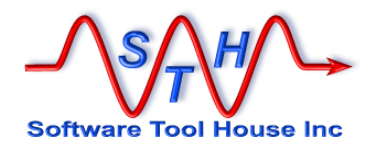

### Jobs Tab

Jobs to apprear in the table may be selected through the fields available.

By default jobs are sorted first by status then by id in descending order, effectively, in reverse time order whith the newest at the top and the oldest at the bottom. The order of the Status is such that Queued (waiting) jobs are first and completed jobs are last.

Selecting a job and pressing the View button (or Double clicking) will bring up that Job's record which will include all input and output files.

|                         | nttp:// <b>cent-91</b> :8080 | 0/arsys/forms/cent-91/STH%3AJob/Default+Administrator+View/?cach 🗸 🖒 Search                                             | > + ☆ ÷ |
|-------------------------|------------------------------|----------------------------------------------------------------------------------------------------|---------|
| BMC Remedy              | Mid Tier - Confi             | STH:JobConsole (New) STH:Job (Modify) ×                                                                                 |         |
| Current mode: Mod       | ify                          |                                                                                                    |         |
| Save & New searc        | h 🔄 New request              | Cogout Help Home Cogout Help Home                                                                                       |         |
| - A4 -                  | Software Lool                | House - Meta-Update                                                                                                    |         |
| Software Tool House Inc | 300                          |                                                                                                    |         |
| Counts                  | Main Arguments               | Outputs Job Details Meta-Update Trace Settings Globals System                                                           |         |
| Queued 0                | Job<br>Name                  | 2020-7-7 13:47:43-bchernys-Tbl-Bkp-Rst-All                                                                              |         |
| Running 0<br>Finished 1 | Description                  | Back-up a set of tables/in/nBack up a set of tables based on an arschema Query. Creates csv files and attachment files. |         |
|                         |                              | Categorization                                                                                                    |         |
| Running 1               |                              | Tier 1 Backun/Restore                                                                                                   | -       |
| Last heart beat         |                              |                                                                                                    |         |
| 30 secs ago             | Template                     | Tier 2 Many Forms                                                                                                    | -       |
|                         | Name                         | Tbl-Bkp-Rst-All E Tier 3 Backup                                                                                         | •       |
| Functions >             | Instructions                 | Select the tables using a SQL query on the arschema table An example: all                                               |         |
| Jobs +                  |                              | \\\\\\"arschema in (1,2) and name like "HPD:%\\\\\\"n\nCheck out default options for<br>-att, -Fview                    |         |
| Config                  |                              |                                                                                                    |         |
|                         |                              | % Complete 26                                                                                                    |         |
|                         |                              |                                                                                                    |         |
|                         |                              |                                                                                                    |         |
|                         |                              |                                                                                                    |         |
|                         | Job Curren                   | triteration 572 300 Max iterations 2137                                                                                 |         |
|                         |                              |                                                                                                    |         |
|                         |                              |                                                                                                    |         |
|                         |                              |                                                                                                    |         |
|                         |                              |                                                                                                    |         |

A running job may display its progress which will change.

The owner of the job may chose to delete the job's files on the record or the directory from either the job or the console. Note that only completed jobs may be deleted.

Selecting New in the console will let you chose a template and create a new job from it.

Alternatively, the Templates tab will allow you to click a template and create a new job saving a click, selecting a template in a dialogue and clicking Ok.

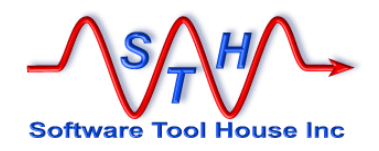

### **Templates Tab**

Templates to apprear in the table may be selected through the fields available.

| ←)→ 🖻 🖻                   | nttp://cent-91:808 | 80/arsys/forms/cent-91/STH% | 3AJobConsole/Defa    | ult+Administrator+View 👻       | 🖒 Search                | , <b>Ω</b> + 4        |   |
|---------------------------|--------------------|-----------------------------|----------------------|--------------------------------|-------------------------|-----------------------|---|
| BMC Remedy                | Mid Tier - Confi   | STH:JobConsole (New         | ) ×                  |                                |                         |                       |   |
| Current mode: New         | 1                  |                             |                      |                                |                         |                       |   |
| ave Q. New searc          | h 🗆 New request    | Modify all Searches My R    | eports Advanced sear | h Clear Set to defaults Status | history Logout Help Hon | ne                    |   |
| 0 - 0 - 0                 |                    |                             |                      |                                |                         |                       |   |
| $J (s)_{T}(H) \subseteq $ | Software Too       | I House - Meta-Update       |                      |                                |                         |                       |   |
| oftware Tool House Inc    | Meta-Update        | Job Console                 |                      |                                |                         |                       |   |
|                           | ( <b>a</b> 11)     |                             |                      |                                |                         |                       |   |
| ounts                     | Jobs Templates     | Config Users Queue Proce    | sses System          |                                |                         |                       |   |
| bs                        |                    | Tier 1                      | <b>*</b>             | Template name                  | =                       |                       |   |
| Queued 0                  | Categorization     |                             |                      |                                |                         |                       |   |
| Running o                 | Selector           | Tier 2                      | -                    | Status Selector Produ          | ction 👻                 |                       |   |
| Circlehard                |                    | T 2                         |                      |                                |                         |                       |   |
| Finished 1                |                    | Tier 3                      | <b>•</b>             | View                           | enar                    | New Job               |   |
| <b>~</b>                  |                    |                             |                      |                                |                         |                       | _ |
| eue Procs                 | 14 of 14 results   |                             |                      |                                |                         | Preferences - Refresh |   |
| Running 1                 | Status             | Name                        | Title                | Tier 1 <sup>*</sup>            | Tier 2                  | Tier 3                |   |
| Lauthand bard             | Production         | Tbl-Bkp-Rst-All             | bchernys             | Backup/Restore                 | Many Forms              | Backup                |   |
| Last neart beat           | Production         | Databot Login               | bchernys             | Change                         | Data Wizard             | Meta-Databot          |   |
| 30 secs ago               | Production         | Meta-Query                  | bchernys             | Report                         | Forms                   | Meta-Query            |   |
|                           | Production         | Meta-Schema                 | bchernys             | Report                         | Forms                   | Schema Strucrure      |   |
|                           | Production         | STH-forms.csv               | bchernys             | Report                         | Forms                   | Schema Strucrure      |   |
| inctions F                | Production         | STH-fields.csv              | bchernys             | Report                         | Forms                   | Schema Strucrure      |   |
| where a set               | Production         | STH-wf.bd                   | bchernys             | Report                         | Forms                   | Schema Strucrure      |   |
| 105                       | Production         | arschema report             | bchernys             | Report                         | Forms                   | arschema              |   |
| molates •                 | Production         | samples-path                | Demo                 | Report                         | Misc                    | Environment           |   |
|                           | Production         | Pick music randomly         | bchernys             | Report                         | Misc                    | Fun                   |   |
| onfig 🕨 🕨                 | Production         | Find all references of a    | in insta bchernys    | Report                         | Misc                    | Instance Id           |   |
|                           | Production         | SRD Report                  | bchernys             | Report                         | SRD                     | Definitions           |   |
|                           | Production         | UDM Transformations         | Sprear bchernys      | Report                         | UDM                     | Jobs - Transforms     |   |
|                           | Production         | UDM Jobs Spreadshe          | et bchernys          | Report                         | UDM                     | Jobs - Transforms     |   |
|                           |                    |                             |                      |                                |                         |                       |   |
|                           |                    |                             |                      |                                |                         |                       |   |
|                           | Deres 1            |                             |                      |                                |                         |                       |   |
|                           | Report Se          | DeSelect All                |                      |                                |                         |                       |   |
|                           |                    |                             |                      |                                |                         |                       |   |
|                           |                    |                             |                      |                                |                         |                       |   |
|                           |                    |                             |                      |                                |                         |                       |   |
|                           |                    |                             |                      |                                |                         |                       |   |
|                           |                    |                             |                      |                                |                         |                       |   |
|                           |                    |                             |                      |                                |                         |                       |   |
|                           |                    |                             |                      |                                |                         |                       |   |

Figure 10 Templates Tab

By default Templates in Production are displayed.

Double clicking a Template will create a new Job for users with the role Job:Submitter. For Template Developers, the Template will be opened.

Templates can be used to fire scripts with different arguments and groups of different job templates.

A Template is deemed Complete when all required arguments are filled in. Only Complete Templates may be grouped as a single job.

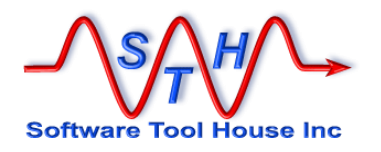

### **Queue Tab**

There is one Queue record for each Job record.

| _∕\s <u>∕</u> H∕_       | Software To    | ol House - Meta-Upd   | late             |     |                      |     |               |         |
|-------------------------|----------------|-----------------------|------------------|-----|----------------------|-----|---------------|---------|
| Software Tool House Inc | Meta-Update    | Job Console           |                  |     |                      |     |               |         |
|                         |                |                       |                  |     |                      |     |               |         |
| Counts                  | Jobs Templates | Config Users Quee     | Frocesses System |     |                      |     |               |         |
| Jobs                    |                |                       |                  |     |                      |     |               |         |
| Queued 0                |                |                       |                  |     |                      |     |               |         |
| Running 0               |                |                       |                  |     |                      |     |               |         |
| Finished 1              |                |                       |                  |     |                      |     |               |         |
| <b>~</b>                |                |                       |                  |     |                      |     |               |         |
| Queue Procs             |                |                       |                  |     |                      |     |               |         |
| Running 1               | Q of Q results |                       |                  |     |                      |     | Preferences - | Refresh |
| Last heart beat         | Status         | Priority              | Job Id           | cwd | Start                | End | Flapsed       |         |
| 30 secs ago             | Completed      | Normal                | 00000000001813   |     | 07/07/2020 2·22·02 F | M   |               |         |
|                         | Completed      | Normal                | 00000000001812   |     | 07/07/2020 2:19:01 F | PM  |               |         |
| Functions )             | Completed      | Normal                | 00000000001811   |     | 07/07/2020 2:18:01 F | M   |               |         |
|                         | Completed      | Normal                | 00000000001810   |     | 07/07/2020 2:18:00 F | PM  |               |         |
| Jobs                    | Completed      | Normal                | 00000000001809   |     | 07/07/2020 2:18:00 F | PM  |               |         |
| Templates )             | Completed      | Normal                | 00000000001808   |     | 07/07/2020 2:17:00 F | M   |               |         |
| Config                  | Completed      | Normal                | 00000000001807   |     | 07/07/2020 2:16:59 F | M   |               |         |
| uoning ,                | Completed      | Normal                | 00000000001806   |     | 07/07/2020 2:16:59 F | M   |               |         |
|                         | Completed      | Normal                | 00000000001805   |     | 07/07/2020 2:16:59 F | M   |               |         |
|                         |                |                       |                  |     |                      |     |               |         |
|                         |                |                       |                  |     |                      |     |               |         |
|                         |                |                       |                  |     |                      |     |               |         |
|                         |                |                       |                  |     |                      |     |               |         |
|                         |                |                       |                  |     |                      |     |               |         |
|                         |                |                       |                  |     |                      |     |               |         |
|                         | Report         | Select All DeSelect A |                  |     |                      |     |               |         |
|                         |                |                       |                  |     |                      |     |               |         |
|                         |                |                       |                  |     |                      |     |               |         |
|                         |                |                       |                  |     |                      |     |               |         |
|                         |                |                       |                  |     |                      |     |               |         |
|                         |                |                       |                  |     |                      |     |               |         |
|                         | ļ              |                       |                  |     |                      |     |               |         |
|                         |                |                       |                  |     |                      |     |               |         |
|                         |                |                       |                  |     |                      |     |               |         |

Figure 11 Queue Tab

After a Job completes, the results are loaded into the Job record, and then the Queue record is marked as completed.

There are also Queue records for Server work area deletions When the queue server processes these, the Job's work area on the server is marked as deleted and the Queue record for both the Job and the Deletion are deleted.

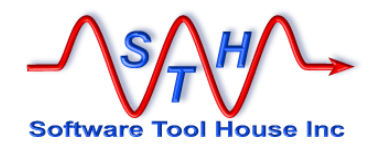

### **Processes Tab**

There is one Running process record for Queue process started on a host.

| _ <u>\</u> \$ <u></u> ,₩/_+    | Software 7     | Fool House - Meta | -Update           |         |       |             |               |                 |
|--------------------------------|----------------|-------------------|-------------------|---------|-------|-------------|---------------|-----------------|
| Software Tool House Inc        | Meta-Upd       | ate Job Console   |                   |         |       |             |               |                 |
| Counts                         | Jobs Templat   | es Config Users   | Queue Processes S | ystem   |       |             |               |                 |
| Jobs<br>Queued                 |                |                   |                   |         |       |             |               |                 |
| Running 0                      |                |                   |                   |         |       |             |               | Stop All        |
| Finished 1                     |                |                   |                   |         |       |             |               |                 |
| Queue Procs                    |                |                   |                   |         |       | View        |               |                 |
| Running 1                      | 1 of 1 results | 1                 |                   |         |       |             | Preferen      | ces 🗸 Refresh   |
| Last heart beat<br>30 secs ago | Status         | Started           | Slots Stop Flag   | host    | pid   | Jobs Waits  | Since last    | work Path       |
|                                | Running        | 07/07/2020 2:1    | 4                 | cent-91 | 16898 | 9 5h 32m 0s | 332 5h 20m 0s | 321 /apps/Mupd_ |
| Functions 1                    |                |                   |                   |         |       |             |               |                 |
| Jobs                           |                |                   |                   |         |       |             |               |                 |
| Templates                      |                |                   |                   |         |       |             |               |                 |
| Config                         |                |                   |                   |         |       |             |               |                 |
|                                |                |                   |                   |         |       |             |               |                 |
|                                |                |                   |                   |         |       |             |               |                 |
|                                |                |                   |                   |         |       |             |               |                 |
|                                |                |                   |                   |         |       |             |               |                 |
|                                |                |                   |                   |         |       |             |               |                 |
|                                | Dener          |                   | La at All         |         |       |             |               |                 |
|                                | neport         | Select All DeSt   | SIECT AII         |         |       |             |               |                 |
|                                |                |                   |                   |         |       |             |               |                 |
|                                |                |                   |                   |         |       |             |               |                 |
|                                |                |                   |                   |         |       |             |               |                 |
|                                |                |                   |                   |         |       |             |               |                 |

Figure 12 Queue processes

When a Queue process is started it creates its own record. As it fires jobs and waits for more jobs or for jobs to complete it continuously updates its own record.

Double clicking will open details of the record:

| <u>_∕s∕h</u> /≁                | Software Tool House - Meta-Update Queue Process                                                                 |
|--------------------------------|----------------------------------------------------------------------------------------------------|
| Counts                         | Main System                                                                                                    |
| Queued 0<br>Running 0          | host Dent-91 🗮 Status Running 🔻                                                                                 |
| Finished 1                     | pid 16898                                                                                                    |
| Queue Procs Running 1          | Max Jobs 4                                                                                                    |
| Last heart beat<br>30 secs ago | Working Directory                                                                                               |
| Functions )                    | Stop Process?         Stop           Process start         07/07/2020 2:16:59 PM                                |
| Jobs )<br>Templates )          | Running Time 5h 36m 19s 9 jobs run: waiting 5h 24m 0s for next job                                              |
| Config ,                       | Cast Job 07/07/2020 2:29:03 PM 7 14:21:9-bchernys-arschema report in /apps/Mupd_wd//20200707-141659-Normal-1689 |
|                                | Waits since last job         Waits         325         Sh 24m 0s                                                |
|                                | Total jobs 9 Waits 336 5h 36m 0s                                                                                |
|                                |                                                                                                    |
|                                |                                                                                                    |
|                                |                                                                                                    |
|                                |                                                                                                    |
|                                |                                                                                                    |

Figure 13 A Running Queue Process

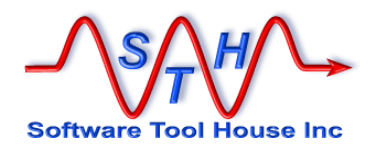

The Stop all button will cause all processes to Stop. No more jobs will be run.

If a process does is not stopped normally but fails to update its own Process record, an indicator is red is highlighted on the detail form.

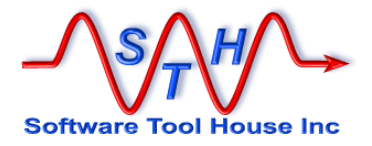

# The Job Form

Meta-Update Job Console

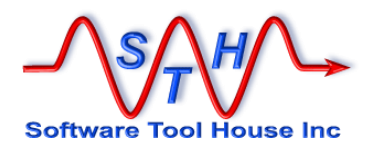

### Form Overview

Meta-Update Job form is opened from the Jobs or Templates tab of the Job Console.

A template defines the available Jobs. On the template tab, select a template and press the New Job button.

| 0          |                            | Users Queue Processes          | System      |                 |             |                       |
|------------|----------------------------|--------------------------------|-------------|-----------------|-------------|-----------------------|
|            | Script Tie                 | r1                             | *           | Template name   | =           |                       |
| 9 0        | Categorization<br>Selector | 2                              | -           | Statue Selector |             |                       |
| ad 1       |                            |                                |             |                 | Production  |                       |
| ocs        | Tie                        | r 3                            | *           | View            | New         | New Job               |
| ng 1       | 14 of 14 results           |                                |             |                 |             | Preferences - Refresh |
| leart beat | Status                     | Name                           | Title       | Tier 1 🗖        | Tier 2      | Tier 3                |
| ics ago    | Production                 | Tbl-Bkp-Rst-All                | bchernys    | Backup/Restore  | Many Forms  | Backup                |
|            | Production                 | Databot Login                  | bchernys    | Change          | Data Wizard | Meta-Databot          |
| ns 🕨       | Production                 | Meta-Query                     | bchernys    | Report          | Forms       | Meta-Query            |
|            | Production                 | Meta-Schema                    | bchernys    | Report          | Forms       | Schema Strucrure      |
|            | Production                 | STH-forms.csv                  | bchernys    | Report          | Forms       | Schema Strucrure      |
| es 🕨       | Production                 | STH-fields.csv                 | bchernys    | Report          | Forms       | Schema Strucrure      |
|            | Production                 | STH-wf.txt                     | bchernys    | Report          | Forms       | Schema Strucrure      |
|            | Production                 | arschema report                | bchernys    | Report          | Forms       | arschema              |
|            | Production                 | samples-path                   | Demo        | Report          | Misc        | Environment           |
|            | Production                 | Pick music randomly            | bchernys    | Report          | Misc        | Fun                   |
|            | Production                 | Find all references of an inst | ta bchernys | Report          | Misc        | Instance Id           |
|            | Production                 | SRD Report                     | bchernys    | Report          | SRD         | Definitions           |
|            | Production                 | UDM Transformations Sprea      | a bchernys  | Report          | UDM         | Jobs - Transforms     |
|            | Production                 | UDM Jobs Spreadsheet           | bchernys    | Report          | UDM         | Jobs - Transforms     |

Figure 15

Template Selection to create a new Job

A new job will be created.

| Software Tool House Inc        | Software Tool<br>Job | House - Meta-Update                                                                                                    |
|--------------------------------|----------------------|----------------------------------------------------------------------------------------------------|
| Counts                         | Main Arguments       | Outputs Job Details Meta-Update Trace Settings Globals System                                                             |
| Jobs                           | lab                  |                                                                                                    |
| Running o                      | Name                 | 2020-7-7 20:24:59-bchernys-UDM Transformations Spreadsheet 📄 Status Ready 🔻 Fire                                          |
| Finished 1                     | Description          | Creates a CSV of Atrium Integrator Transformations. 1 of 2. See UM Jobs Spreadsheet for the other CSV. This CSV describes |
| Queue Procs                    |                      | all steps of Atrium Integrator transformations by querying and<br>parsing the repository data. Categorization             |
| Last heart beat<br>30 secs ago |                      | Tier 1 Report *                                                                                                    |
| Functions •                    | Template             | Tier 2 UDM 🔹                                                                                                    |
| Jobs >                         | Name                 | UDM Transformations Spreadsheet 🔳 Tier 3 Jobs - Transforms 💌                                                              |
| Templates 🕨                    | Instructions         | The default lists all transformations. You may run for all transformations or a                                           |
| Config 🕨 🖡                     |                      | subset by using a like expression for the name argument: -name \\\\\\AD%                                                  |
|                                |                      |                                                                                                    |
|                                |                      | % Complete                                                                                                    |
|                                | Job Current          | Ulteration Job Max Iterations                                                                                             |
|                                |                      |                                                                                                    |

Figure 16 New Job Ready to Fire

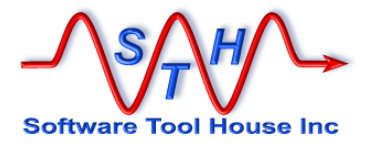

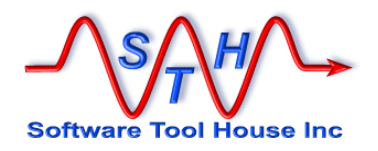

### Setting a Jobs' Arguments

In the above image, the job is ready to fire. All required arguments are set to the defaults defined in the Template.

Other jobs will need some arguments filled in. You will be taken directly to the arguments tab.

| Software Tool House Inc                     | Sol<br>Job     | itware Too<br>) | ol House -         | Meta-Up                         | iate                 |                 |           |        |                                                  |                        |                                |   |      |  |
|---------------------------------------------|----------------|-----------------|--------------------|---------------------------------|----------------------|-----------------|-----------|--------|--------------------------------------------------|------------------------|--------------------------------|---|------|--|
| Counts<br>Jobs                              | Main           | Arguments       | Outputs            | Job Details                     | Meta-Update          | Trace Settings  | Globals S | Bystem |                                                  |                        |                                |   |      |  |
| Queued 0<br>Running 0                       | 3 of 3         | results         |                    |                                 |                      |                 |           |        |                                                  |                        | Refresh                        |   |      |  |
| Finished 1                                  | Name<br>name   |                 | Title<br>SQL lik   | T<br>e query str C              | ype<br>haracter      | Value<br>%      | Attachmen | nt     | Description<br>SQL like query string             | g for the              | transformatio                  |   |      |  |
| Queue Procs                                 | fout<br>attrib |                 | Output<br>Attribut | file for CS\ C<br>e selector. C | haracter<br>haracter | UdmXfm.csv<br>0 |           |        | Output file for CSV of<br>Set to zero to not inc | of Transf<br>clude the | formations<br>e attribute colu |   |      |  |
| Kunning 1<br>Last heart beat<br>30 secs ago |                |                 |                    |                                 |                      |                 |           |        |                                                  |                        |                                |   |      |  |
| Functions                                   |                |                 |                    |                                 |                      |                 |           |        |                                                  |                        |                                |   |      |  |
| Templates                                   | Name           | •               | name               |                                 |                      | ≡               |           |        | Тур                                              | Chara                  | acter                          | • |      |  |
|                                             | Title          |                 | SQL lik            | e query string                  | for the transform    | mation name     |           | ≡      | Value<br>%                                       |                        |                                | ≣ | Save |  |
|                                             | Desci          | ription         | SQL lik            | e query string                  | for the transform    | mation name     |           | ≡      |                                                  |                        |                                |   |      |  |
|                                             |                |                 |                    |                                 |                      |                 |           |        |                                                  |                        |                                |   |      |  |
|                                             |                |                 |                    |                                 |                      |                 |           |        |                                                  |                        |                                |   |      |  |
|                                             |                |                 |                    |                                 |                      |                 |           |        |                                                  |                        |                                |   |      |  |
|                                             |                |                 |                    |                                 |                      |                 |           |        |                                                  |                        |                                |   |      |  |
|                                             |                |                 |                    |                                 |                      |                 |           |        |                                                  |                        |                                |   |      |  |

Figure 17 Arguments – all with default values

Arguments that are not Locked by the Template can be changed in this tab.

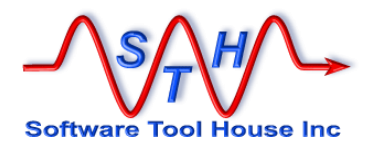

Select the argument row in the table, change the value, and press Save.

The next example is of a job with a required argument (in red) and other arguments with default values. The required argument is a file. Attach a file as described to the left and press Save.

| _ <u>∕sA</u> ⊬∕     | -+  | Software Tool  | House - M                   | leta-Upd                       | ate                                  |                                         |                     |            |                         |                                                                                                    |        |      |  |
|---------------------|-----|----------------|-----------------------------|--------------------------------|--------------------------------------|-----------------------------------------|---------------------|------------|-------------------------|----------------------------------------------------------------------------------------------------|--------|------|--|
| Software Tool House | Inc | Job            |                             |                                |                                      |                                         |                     |            |                         |                                                                                                    |        |      |  |
| Functions           | , N | Main Arguments | Outputs Jo                  | ob Details                     | Meta-Update                          | Trace Settings                          | Globals             | System     |                         |                                                                                                    |        |      |  |
| unts                | •   |                |                             |                                |                                      |                                         |                     |            |                         |                                                                                                    |        |      |  |
| is                  | ٦ ا | 5 of 5 results |                             |                                |                                      |                                         |                     |            |                         | Refresh                                                                                                    |        |      |  |
| Queued 0            | 2   | Name           | Title                       | Ту                             | /pe                                  | Value                                   | Attachm             | ent        | Description             |                                                                                                    |        |      |  |
| Running 0           | •   | Finp           | The CSV i                   | nput file Fil                  | le                                   |                                         |                     |            | Attach your file. \n\nl | It must have these two                                                                                                    |        |      |  |
| inished 1           |     | cmd            | Cause an                    | update ( Ch                    | haracter                             | Report                                  |                     |            | Use either \\"Update    | It is a strengthered with the strengthered with the strengthered withe strengthered with the strengthered with the strengthered w |        |      |  |
| ~                   |     | CfgRt          | Root confi                  | guration Fil                   | le                                   |                                         | cfgDatab            | ot-root.ce | This file should only   | be changed by the Me                                                                                                    |        |      |  |
| Je Procs            |     | Ctg<br>et      | Admin ope                   | eration c Fil                  | le<br>haractor                       | Login                                   | ctg-Datab           | oot-Login  | This file should only   | be changed by the Me                                                                                                    |        |      |  |
| unning 1            |     | n              | One of the                  |                                | laracter                             | Login                                   |                     |            | One of the root comi    | iguration's Data Admir                                                                                                    |        |      |  |
| ast heart beat      |     |                |                             |                                |                                      |                                         |                     |            |                         |                                                                                                    |        |      |  |
| O secs ago          |     |                |                             |                                |                                      |                                         |                     |            |                         |                                                                                                    |        |      |  |
| -                   |     |                |                             |                                |                                      |                                         |                     |            |                         |                                                                                                    |        |      |  |
| ctions              | •   |                |                             |                                |                                      |                                         |                     |            |                         |                                                                                                    |        |      |  |
| 8                   | •   |                | Fine                        |                                |                                      | -                                       |                     |            | -                       |                                                                                                    |        |      |  |
| nplates             | •   | Name           | rinp                        |                                |                                      | =                                       |                     |            | Тур                     | File                                                                                                    | •      | 0    |  |
| nfig                | •   | <b>T</b>       | The OOV                     |                                | -tailaine Old                        | New Lesis IDe to                        | h                   | _          |                         |                                                                                                    |        | Save |  |
|                     |     | The            | The Cov II                  | input nie coi                  | Intaining Old and                    | I New Login IDS to                      | be change           | _          |                         |                                                                                                    |        |      |  |
|                     |     |                | A                           | <i>6</i> 1 1 1 1               |                                      |                                         |                     |            |                         |                                                                                                    |        |      |  |
|                     |     | Description    | Attach you<br>the first rov | r file. \n\nlt<br>v (in anv or | t must have thes<br>der, other colun | se two column hea<br>nns ignored):\n\nC | ders on<br>Id Login | =          | File Name               | Max Size Attaci                                                                                                    | h Name |      |  |
|                     |     |                | ID,New Log                  | gin ID                         |                                      |                                         |                     |            |                         | Attach                                                                                                    | iment  |      |  |
|                     |     |                |                             |                                |                                      |                                         |                     |            | Add                     |                                                                                                    |        |      |  |
|                     |     |                |                             |                                |                                      |                                         |                     |            | Add                     |                                                                                                    |        |      |  |
|                     |     |                |                             |                                |                                      |                                         |                     |            |                         |                                                                                                    |        |      |  |
|                     |     |                |                             |                                |                                      |                                         |                     |            |                         |                                                                                                    |        |      |  |
|                     |     |                |                             |                                |                                      |                                         |                     |            |                         |                                                                                                    |        |      |  |
|                     |     |                |                             |                                |                                      |                                         |                     |            |                         |                                                                                                    |        |      |  |
|                     |     |                |                             |                                |                                      |                                         |                     |            |                         |                                                                                                    |        |      |  |
|                     |     |                |                             |                                |                                      |                                         |                     |            |                         |                                                                                                    |        |      |  |
|                     |     |                |                             |                                |                                      |                                         |                     |            |                         |                                                                                                    |        |      |  |
|                     |     |                |                             |                                |                                      |                                         |                     |            |                         |                                                                                                    |        |      |  |

Figure 18 A required "File" argument in red.

Note that even if all arguments have defaults, you may have to change some. The example above has a default value for -cmd Report. It is the Meta-Databot application which allows you to run the script in two command modes. Report and Update.

Once you do the report and review the changes that would occur, you can can use the "Fire Again" button on the job to generate a new job, change the cmd argument to Update and fire the job.

The Databot template's instructions describe this argument and includes documentation attachments.

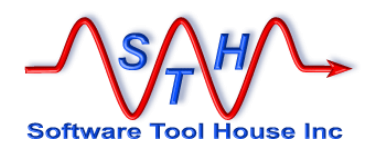

Once you Fire a job, it enters the Job Queue. If the Job Queue Server is waiting, it won't start until the wait is completed. This will be under 60s.

Once a Job starts running, if the template and the script support it, a long running job can indicate its progress to the Job record. Refreshing the record will show the progress bar in action.

|                                | http://cent-91:808 | 0/arsys/forms/cent-91/STH%3AJo                                                                                                    | b/Default+Administra         | tor+View      | /?cach ¬   | Search.           |                | P + ↑ ★ Φ |
|--------------------------------|--------------------|----------------------------------------------------------------------------------------------------|------------------------------|---------------|------------|-------------------|----------------|-----------|
| BMC Remedy                     | Mid Tier - Confi   | STH:JobConsole (New)                                                                                                    | STH:Job (M                   | odifv)        |            | ×                 |                |           |
| Current mode: Mod              | lify               |                                                                                                    |                              | ,,            |            |                   |                |           |
| Save 🔍 New searc               | ch 🔲 New request   | C Modify all Searches My Report                                                                                                    | Advanced search Clea         | ir Set to de  | efaults St | atus history Logo | ut Help Home   |           |
| Counts                         | Software Tool      | House - Meta-Update                                                                                                    |                              |               |            |                   |                |           |
| Jobs<br>Queued n               | Job                |                                                                                                    |                              |               |            |                   |                |           |
| Running 0                      | Main Arguments     | Outputs Job Details Meta-Update                                                                                                    | Trace Settings Globals       | System        |            |                   |                |           |
| Finished 1                     | lob                |                                                                                                    |                              |               |            |                   |                |           |
| Queue Procs                    | Name               | 2020-7-7 13:47:43-bchernys-Tbl-Bkp-f                                                                                                    | Rst-All                      | ≡             | Status     | Running           | •              |           |
| Running 1                      | Description        | Back-up a set of tables\n\nBack up a s                                                                                                    | et of tables based on an     | =             | Туре       | Meta-Update Sc    | ript 🔻         |           |
| Last heart beat<br>30 secs ano |                    | arschema Query. Creates csv files and                                                                                                    | l attachment files.          |               |            |                   |                |           |
|                                |                    |                                                                                                    |                              |               |            | Cat               | egorization    |           |
| Functions >                    |                    |                                                                                                    |                              |               |            | Tier 1            | Backup/Restore | •         |
| Jobs 🕨                         |                    |                                                                                                    |                              |               |            |                   |                |           |
| Config                         | Template           |                                                                                                    |                              |               |            | Lier 2            | Many Forms     | · ·       |
| comg 🖡                         | Name               | Tbl-Bkp-Rst-All                                                                                                    | =                            |               |            | Tier 3            | Backup         | ·         |
|                                | Instructions       | Select the tables using a SQL query or                                                                                                    | the arschema table An ex     | ample: all    | =          |                   |                |           |
|                                |                    | Information of the rest of the rest of | IPD:%"\\\\\"\n\nCheck out de | fault option: | s for      | 1                 |                |           |
|                                |                    |                                                                                                    |                              |               |            |                   |                |           |
|                                |                    |                                                                                                    |                              |               |            |                   |                |           |
|                                |                    | % Complete                                                                                                    | 26                           |               |            |                   |                |           |
|                                |                    |                                                                                                    |                              |               |            |                   |                |           |
|                                |                    |                                                                                                    |                              |               |            |                   |                |           |
|                                | Job Curren         | nt Iteration 572 Job I                                                                                                    | Max Iterations 2137          |               |            |                   |                |           |
|                                |                    | 5/2                                                                                                    | 2137                         |               |            |                   |                |           |
|                                |                    |                                                                                                    |                              |               |            |                   |                |           |
|                                |                    |                                                                                                    |                              |               |            |                   |                |           |
|                                |                    |                                                                                                    |                              |               |            |                   |                |           |
|                                |                    |                                                                                                    |                              |               |            |                   |                |           |
|                                |                    |                                                                                                    |                              |               |            |                   |                |           |

Figure 19 A long running job with a progress bar

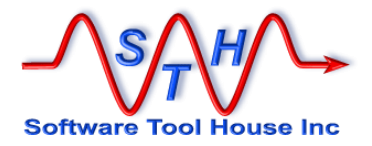

# The Job Template Form

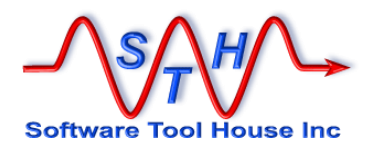

### Form Overview

Meta-Update Job Template form is opened from the Templates tab of the Job Console.

|      | Jobs Templates Cor | nfig Users Queue Proces   | ses System     |                     |             |                       |
|------|--------------------|---------------------------|----------------|---------------------|-------------|-----------------------|
| 0    | Script             | Tier 1                    | *              | Template name       | =           |                       |
| 0    | Categorization     | Tior 2                    | -              | Status Solostar     |             |                       |
| 1    | Selector           |                           | •              | Pro Pro             | duction     |                       |
| ~    |                    | Tier 3                    | -              |                     |             |                       |
| s 🔤  |                    |                           |                | View                | New         | New Job               |
| 1    |                    |                           |                |                     |             |                       |
| beat | 14 of 14 results   |                           |                |                     |             | Preterences - Refresh |
| 10   | Status             | Name                      | Title          | Tier 1 <sup>*</sup> | Tier 2      | Tier 3                |
| ,-   | Production         | Tbl-Bkp-Rst-All           | bchernys       | Backup/Restore      | Many Forms  | Backup                |
|      | Production         | Databot Login             | bchernys       | Change              | Data Wizard | Meta-Databot          |
| 1    | Production         | Meta-Query                | bchernys       | Report              | Forms       | Meta-Query            |
| i    | Production         | Meta-Schema               | bchernys       | Report              | Forms       | Schema Strucrure      |
|      | Production         | STH-forms.csv             | bchernys       | Report              | Forms       | Schema Strucrure      |
|      | Production         | STH-fields.csv            | bchernys       | Report              | Forms       | Schema Strucrure      |
|      | Production         | STH-wf.txt                | bchernys       | Report              | Forms       | Schema Strucrure      |
|      | Production         | arschema report           | bchernys       | Report              | Forms       | arschema              |
|      | Production         | samples-path              | Demo           | Report              | Misc        | Environment           |
|      | Production         | Pick music randomly       | bchernys       | Report              | Misc        | Fun                   |
|      | Production         | Find all references of an | insta bchernys | Report              | Misc        | Instance Id           |
|      | Production         | SRD Report                | bchernys       | Report              | SRD         | Definitions           |
|      | Production         | UDM Transformations S     | prea: bchernys | Report              | UDM         | Jobs - Transforms     |
|      | Production         | UDM Jobs Spreadsheet      | bchernys       | Report              | UDM         | Jobs - Transforms     |
|      |                    |                           |                |                     |             |                       |
|      | Report Select      | All DeSelect All          |                |                     |             |                       |
|      |                    |                           |                |                     |             |                       |

#### Figure 20 Template tab

On the template tab, click View to view or change a template or New to create a new template.

You are only allowed to create or modify templates with the **Template Developer** role.

A template is used to create a new job. It explains what the job does and defines all required and optional arguments for the job.

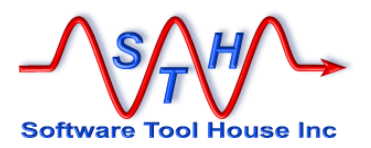

A template can be a Meta-Update script, a Meta-Schema or Meta-Query run. Additionally, a template can be a Multi-Job.

|                   |                            |                             |                              |                     |                                  | _ <b>D</b> X              |
|-------------------|----------------------------|-----------------------------|------------------------------|---------------------|----------------------------------|---------------------------|
|                   | http:// <b>cent-91</b> :80 | 80/arsys/forms/cent-91/STH% | 3AJobTemplate/Default+Ac     | dministrator+' 🔻    | 🖒 Search                         | ହ• 🔓 ★ 🔅                  |
| BMC Remedy        | Mid Tier - Co              | STH:JobConsole (New)        | STH:Job (Modify)             | 💽 ST                | H:JobTemplate (Modify            | ) STH:JobTemplate (New) × |
| Current mode: Nev | v                          |                             |                              | 0                   |                                  |                           |
| Save Q New sear   | ch 🔲 New request           | Modify all Searches My Re   | eports Advanced search Clear | Set to defaults Sta | tus history Logout Help          | Home                      |
| <u> </u>          | Software Too               | ol House - Meta-Update      |                              |                     |                                  |                           |
| Counts            | Job Template               | Ð                           |                              |                     |                                  |                           |
| Queued 0          | Main Arguments             | Outputs Meta-Update Meta-G  | uery Meta-Schema Globals     | System Job Detai    | Is                               |                           |
| Running 0         | News                       |                             |                              |                     |                                  | New Lt                    |
| Finished 1        | Name                       |                             |                              |                     | New                              | New Job                   |
| Queue Procs       | Title                      |                             |                              | ■ Туре              | •                                | Сору                      |
| Running 1         |                            |                             |                              |                     | Unassigned<br>Meta-Undate Script |                           |
| 30 secs ago       |                            |                             |                              |                     | Meta-Query File                  | rization                  |
|                   | Description                |                             |                              |                     | Meta-Schema File<br>(clear)      |                           |
| Functions >       |                            |                             |                              |                     | Tier 1                           | <b>•</b>                  |
| Jobs >            |                            |                             |                              |                     | Tier 2                           | •                         |
| Config            |                            |                             |                              |                     | Tier 3                           | <b>•</b>                  |
|                   |                            |                             |                              |                     | -                                |                           |
|                   | Instructions               |                             |                              |                     | =                                |                           |
|                   |                            |                             |                              |                     |                                  |                           |
|                   |                            |                             |                              |                     |                                  |                           |
|                   |                            |                             |                              |                     |                                  |                           |
|                   |                            |                             |                              |                     |                                  |                           |
|                   |                            |                             |                              | File                | Name Max Size                    | Attach Name               |
|                   |                            |                             |                              |                     |                                  | Doc2                      |
|                   |                            |                             |                              |                     |                                  | Doc3                      |
|                   |                            |                             |                              |                     |                                  |                           |
|                   |                            |                             |                              | Ad                  | d                                |                           |
|                   |                            |                             |                              |                     |                                  |                           |
|                   | -                          |                             |                              |                     |                                  |                           |

Figure 22 A new template with the Type drop-down shown

A Multi-Job template lists one or more other templates. When a Multi-Job template is run, all implied jobs are run as a single job, in sequence, and occupying one slot in the Queue Processor.

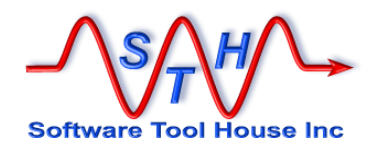

#### Main tab

Different information is required depending on the Template's **Type** field. As each **Type** is selected, different Tabs come into view.

The main purpose of the Main tab is to offer documentation to the user on what the job does and how to set it up.

There are attachment slots for documents which are available to the job submitter. An example are the Meta-Databot template samples.

A template is marked Job Complete if it requires no user input for a Job generated from that template. For a Meta-Update templates, all arguments must have defaults. For Meta-Query and Meta-Schema templates, all arguments must have values. Only Job Complete templates can be selected in a Mluti-Job.

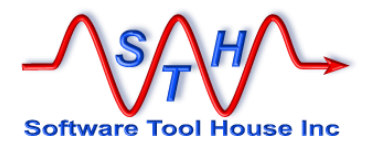

### **Types of Templates**

There are three types of templates:

| Meta-Update Script | Unlimited functionality based on a Meta-Update script. Defines arguments required by the script. |
|--------------------|--------------------------------------------------------------------------------------------------|
| Meta-Query File    | Used to generate a CSV file based on a query against a form or issue a direct SQL statement.     |
| Meta-Schema File   | Used to generate a CSV of forms and field definitions or text file of forms and workflow.        |
| Multi-Job          | Used to run multiple templates as a single job.                                                  |

For each of these types, a single Type tab is opened and for all these types, the tab Job Details is also available.

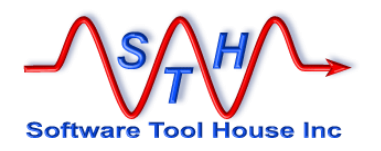

### **Meta-Query File**

Meta-Query is used to generate a CSV of all records and fields from a form given a query. It can also issue direct SQL statements.

All fields are required on the Main panel except for Categorization (strongly suggested) and attachments.

| Save 🔍 News                  | search 🔲 New reque            | est 🛛 🖻 Modify all                       | Searches       | My Reports      | Advanced search      | Clear     | Set to defaul    | ts Status | history   | Logout H         | elp Home   |          |   |
|------------------------------|-------------------------------|------------------------------------------|----------------|-----------------|----------------------|-----------|------------------|-----------|-----------|------------------|------------|----------|---|
|                              | Software Tool<br>Job Template | House - Meta                             | -Update        |                 |                      |           |                  |           |           |                  |            |          |   |
| ounts                        | Main Meta-Query               | Job Details                              |                |                 |                      |           |                  |           |           |                  |            |          |   |
| Queued 0<br>Running 0        | Name                          | Last Month's tick                        | ets            |                 |                      | •         | ■ Status         | New       |           | •                |            | New Job  |   |
| Finished 1                   | Title                         | All Incident ticket<br>dates to a single | s that were n  | ot closed from  | m given start and en | id 🔳      | Туре             | Meta      | -Query Fi | le 💌             |            | Сору     |   |
| Running 1<br>Last heart beat | Description                   | Runs a Meta-Qu                           | ery on the ma  | ain Incident fo | orm, HP:Help Desk (  | given two | o dates for eith | era       | ≡         | Script<br>Catego | rization   |          |   |
| 30 secs ago                  |                               | created on and n                         | nodified on to | fall between    |                      |           |                  |           |           | Tier 1           | Report     |          | • |
| inctions                     |                               |                                          |                |                 |                      |           |                  |           |           | Tier 2           | Forms      |          | • |
| mplates )                    |                               |                                          |                |                 |                      |           |                  |           |           | Tier 3           | Meta-Query |          | • |
| pnfig ,                      | Instructions                  | Check / Change                           | the dates in t | he query and    | i and run.           |           |                  |           |           |                  |            |          |   |
|                              |                               |                                          |                |                 |                      |           | Fi               | le Name   |           | Max Size         | Att        | ach Name |   |
|                              |                               |                                          |                |                 |                      |           |                  |           |           |                  | Do         | c1       |   |
|                              |                               |                                          |                |                 |                      |           |                  |           |           |                  | Do         | c3       |   |
|                              |                               |                                          |                |                 |                      |           |                  | Add       |           |                  |            |          |   |

Figure 23 A new Meta-Query Template

There are two Meta-Query Types available:

**Form** A Remedy (or ServiceNow) query against a form.

sq1 A Remedy executed direct SQL statement – usually a select.

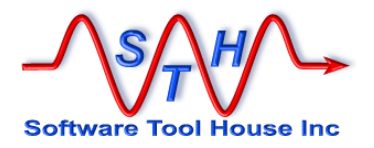

### Form Type

A form query is a regular Remedy query with the addition that field names can be used between ticks.

Further, because of the nature of the command line, the entire query text must be enclosed in quotes. Any quotes embedded in the query text must be escaped with a back-slash.

Examples:

For CMDB Categorizations and classes: Form: PCT:Product Catalog "'Manufacturer' = \"\"" Or: "'Manufacturer' = \$NULL\$

All open Incidents created last month:

Form: HPD:Help Desk
"'Status' < \"Resolved\" and
'Submit Date' >= \"01/01/2020\" and
'Submit Date' < \"02/01/2020\""</pre>

If you want to parameterize a query, say automatically running a report for last month's incidents, we recommend the Meta-Update sample, 200-Mqry-dtes-prog.ini, included in the distribution.

A query will always return all records in the results. A null query is the same as **1=1** and returns the complete table. Meta-Query will repeat the query in chunks if needed.

You can design templates with defaults in all the fields Meta-Query tab, say for a specific extract done regularly. Or you may use the one included in the samples which has none of the Meta-Query fields filled in.

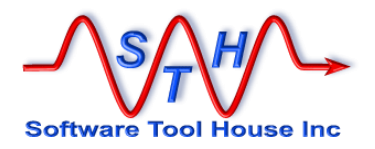

The Meta-Query tab

| Software Tool House Inc                     | Software Tool Ho<br>Job Template | ouse - Meta-Update                                    |                                  |                        |                                                                                                    |
|---------------------------------------------|----------------------------------|-------------------------------------------------------|----------------------------------|------------------------|----------------------------------------------------------------------------------------------------|
| Eunctions                                   | Main Meta-Query Jo               | b Details                                             |                                  |                        |                                                                                                    |
| Jobs<br>Queued 0<br>Running 0<br>Finished 1 | Query Type<br>Output Type        | Form<br>CSV - comma                                   | SQL Type<br>Output File Name     | select 💌               | Meta-Query is used to quickly<br>create csv files of your data.<br>It can also be used to do direct<br>SQL queries. |
| Queue Procs<br>Running 1                    | Form Name                        | HPD:Help Desk                                         | •                                |                        | If no qualification is entered, the<br>whole table is extracted. A<br>qualification is required for SQL.            |
| Last heart beat<br>30 secs ago              | Qualification                    | "('3' >= \"01/12/2019\" and '3' <<br>\"01/01/2020\")" | < \"01/01/2020\") or ('6' >= \") | 01/12/2019\" and '6' < | Examples:<br>"'Incident Number' = \"HPD1345\""<br>select count(") from arschema                                     |
| Functions<br>Jobs                           | Field List Type                  | None 💌                                                |                                  |                        |                                                                                                    |
| Templates<br>Config                         | Field List                       |                                                       |                                  | =                      |                                                                                                    |
|                                             |                                  |                                                       |                                  |                        |                                                                                                    |
|                                             |                                  |                                                       |                                  |                        |                                                                                                    |
|                                             |                                  |                                                       |                                  |                        |                                                                                                    |
|                                             |                                  |                                                       |                                  |                        |                                                                                                    |
|                                             |                                  |                                                       |                                  |                        |                                                                                                    |
|                                             |                                  |                                                       |                                  |                        |                                                                                                    |
|                                             | Figu                             | re 24 A M                                             | leta-Query                       | template with a        | Il fields filled in                                                                                                 |

#### Meta-Update Job Console

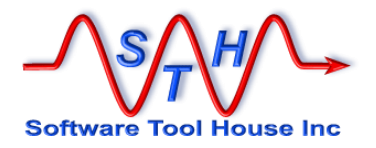

### Meta-Schema File

Meta-Schema is used to generate a CSV of all fields and tables in a Remedy server. It can also produce a text file describing workflow.

All fields are required on the Main panel except for Categorization (strongly suggested) and attachments.

| Jobs       Name       Meta-Schema       Image: Status       Production       Image: New Job         Running 1       Image: Status       Production       Image: Status       Production       Image: Status       Image: Status                                                                                                    | Counts                                                     | Main Meta-Schem | a Job Details                                                                                                    |                                                  |                                                            |                           |                             |                             |         |
|----------------------------------------------------------------------------------------------------|------------------------------------------------------------|-----------------|----------------------------------------------------------------------------------------------------|--------------------------------------------------|------------------------------------------------------------|---------------------------|-----------------------------|-----------------------------|---------|
| Auroning 1       Last heart beat       Description       You can generate a Forms spreadsheet, a Fields spreadsheet, or text files with interpreted       Image: Config: Config: Co                                                                    | Jobs<br>Queued 0<br>Running 0<br>Finished 1                | Name<br>Title   | Meta-Schema                                                                                                    | · I                                              | Status<br>Type                                             | Production<br>Meta-Schema | ▼<br>File ▼                 | New Cop                     | ob<br>y |
| Financians (Financians) are to definition and a societ and the societ and the soc | Queue Procs<br>Running 1<br>Last heart beat<br>30 secs ago | Description     | You can generate a Forms spreadsheet, a Fields spreadsheet<br>columns.<br>Specify a Form name with a * as a terminating wild-card, For<br>Deck forms or "" for all forms on the server                                            | t, or text files                                 | s with interprete                                          | d 📃                       | Script<br>Categor<br>Tier 1 | r <b>ization</b>            | •       |
| Forms: Schema, Aliages, Type, Indexes, Associations to follow, Results list, Sort order<br>Fields: Schema, ID, Label, ABS Type, Required/Display-only, Menu, Interpreted Type,<br>Default: Schema Type, Help<br>Workflow: A text file containing all the above plus interpreted descriptions of Active Links,<br>Filters, Guides File Name Max Size Attach Name<br>Doc1                                                                                                    | Functions                                                  | Instructions    | Fill in the needed arguments: Output file name. Inspect all o                                                                                                    | ther argumen                                     | nts and select ti                                          | he 🔳                      | Tier 2<br>Tier 3            | Forms Schema Structure      | •<br>•  |
| File Name Max Size Attach Name Doc1                                                                                                    |                                                            |                 | Forms: Schema, Alases, Type, Indexes, Associations-te<br>Frieds: Schema, ID, Label, ABS Type, Required/Display<br>Default, Schema Type, Help<br>Workflow: A text file containing all the above plus interprete<br>Filters, Guides | o-follow, Resu<br>-only, Menu,<br>ed description | ults list, Sort oro<br>Interpreted Typ<br>ns of Active Lin | der<br>be,<br>ks,         |                             |                             |         |
| Doc2                                                                                                    |                                                            |                 |                                                                                                    |                                                  | File                                                       | lame                      | Max Size                    | Attach Name<br>Doc1<br>Doc2 |         |

Figure 25 The Sample Meta-Schema Template

There are three Meta-Schema **Types** available:

| Form     | Produces a CSV with these columns<br>Schema, Aliases, Type, Indexes, Associations-to-follow, Results list, Sort<br>order.                  |
|----------|----------------------------------------------------------------------------------------------------|
| Fields   | Produces a CSV with these columns<br>Schema, ID, Name, Label, ARS Type, Required / Display Only, Menu, Type,<br>Default, Schema Type, Help |
| Workflow | Produces a single text file with all the information in both Form and Fields and additionally, all Filters, Active Links, Guides.          |

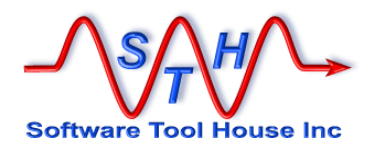

### Form Type

| 1   | A                               | В        | C D                  | E                | F            | G                     | н                | I               | J              | к                                                                                                    |                               | L                                                                                                  |
|-----|---------------------------------|----------|----------------------|------------------|--------------|-----------------------|------------------|-----------------|----------------|----------------------------------------------------------------------------------------------------|-------------------------------|----------------------------------------------------------------------------------------------------|
| 1   | Schema                          | Туре     | Default<br>VUI       | Alias Plural     | Alias Short  | Alias Short<br>Plural | Audit            | Help            | Num<br>Indexes | Indexes                                                                                                    |                               | Join Map                                                                                           |
| 354 | ASE:Admin-ServerSettings        | Dialog   | Default Administrat  | or View          |              | -                     |                  | This dialog box | 0              |                                                                                                    |                               |                                                                                                    |
| 355 | ASE:AssignAssoc_AssignForm      | Join     | Default Admin View   |                  |              |                       |                  |                 | 0              |                                                                                                    | Type:<br>enforce<br>(\$instar | Inner, Referential integrity:<br>ed, Delete option: None; Qual:<br>nceld2\$ = 'Form Instance ID'); |
| 356 | ASE:AssignAssoc_AssignRules     | Join     | Default Admin View   |                  |              |                       |                  |                 | 0              |                                                                                                    | Type:                         | Inner, Referential integrity:                                                                      |
| 357 | ASE:Assignment Association      | Regular  | Default Admin View   |                  |              |                       |                  |                 | 2              | 1: non-Unique, Name:<br>1265_500000200_1, 2 Fields,<br>500000200 - Process Instanceld,<br>500000300 - instanceld2; 2: Unique,<br>Name: 1265_179_1, 1 Fields, 179 -<br>Association Instance ID |                               |                                                                                                    |
| 358 | ASE:Assignment Process          | Regular  | Default AcAssignme   | nt Assignment    | Processes    |                       |                  |                 | 1              | 1: Unique, Name: 1264 179 1, 1                                                                                                    |                               |                                                                                                    |
| 359 | ASE:Assignment Rules            | Regular  | Default AcAssignme   | nt Assignment    | Rules        |                       |                  |                 | 1              | 1: Unique, Name: 1263 179 1, 1                                                                                                    |                               |                                                                                                    |
| 360 | ASE:AssignmentDetail            | Join     | Default AcAssignme   | nt Assignment    | Details      |                       |                  |                 | 0              |                                                                                                    | Type:                         | Inner, Referential integrity:                                                                      |
| 412 | AST:Attributes                  | Regular  | Default Administrat  | or View          |              |                       | Log, Disabled,   |                 | 2              | 1: Unique, Name: 1966 179 1, 1                                                                                                    |                               |                                                                                                    |
| 413 | AST:AttributesAuditFilters      | Regular  | Default Admin View   |                  |              |                       |                  |                 | 1              | 1: Unique, Name: 11530 179 1, 1                                                                                                    |                               |                                                                                                    |
| 414 | AST:AUD_AssetAssociations       | Regular  | Administrator        |                  |              |                       |                  |                 | 3              | 1: non-Unique, Name:                                                                                                    |                               |                                                                                                    |
| 415 | AST:Audit Filters               | Regular  | Default Admin View   |                  |              |                       |                  |                 | 1              | 1: Unique, Name: I1846_179_1, 1                                                                                                    |                               |                                                                                                    |
| 416 | AST:AuditLogAttributes          | Regular  | Default Admin View   |                  |              |                       | Log_Shadow,      |                 | 0              |                                                                                                    |                               |                                                                                                    |
| 417 | AST:AuditLogSystem              | Regular  | Default Admin View   |                  |              |                       | Log Shadow,      |                 | 1              | 1: non-Unique, Name: 11979_450_1, 1                                                                                                    |                               |                                                                                                    |
| 418 | AST:BaseElement                 | Join     | Managem Base Elen    | nei Base Eleme   | Base Eleme   | Base Eleme            | nt               |                 | 0              |                                                                                                    | Type:                         | Outer, Referential integrity:                                                                      |
| 419 | AST:BIOSElement                 | Join     | Managem BIOS Elen    | nei BIOS Eleme   | BIOS Eleme   | BIOS Eleme            | nts              |                 | 0              |                                                                                                    | Type:                         | Outer, Referential integrity:                                                                      |
| 420 | AST:BMCAssetBaseJoin            | Join     | Administrator        |                  |              |                       |                  |                 | 0              |                                                                                                    | Type:                         | Inner, Referential integrity:                                                                      |
| 421 | AST:BMCAssetBaseJoinComponent   | Join     | Administrator        |                  |              |                       |                  |                 | 0              |                                                                                                    | Type:                         | Inner, Referential integrity:                                                                      |
| 422 | AST:BOAnalysisSrch_dlg          | Dialog   | Default AcCI Availab | le, CI Available | CI Available | CI Available          | /Unavailable Tin | nes             | 0              |                                                                                                    |                               |                                                                                                    |
| 423 | AST:BulkInventory               | Join     | Managem Bulk Inve    | ntc Bulk Invent  | Bulk Invent  | Bulk Invent           | ory              |                 | 0              |                                                                                                    | Type:                         | Outer, Referential integrity:                                                                      |
| 424 | AST:BulkUpdate-Display          | Dialog   | Managem Bulk Upda    | ate Bulk Update  | Bulk Update  | Bulk Updat            | e                |                 | 0              |                                                                                                    |                               |                                                                                                    |
| 425 | AST:BulkUpdateRelocate-Display  | Dialog   | Managem Relocate     | CI Relocate CI   | Relocate Cl  | Relocate Cl           | s                |                 | 0              |                                                                                                    |                               |                                                                                                    |
| 426 | AST:BusinessProcess             | Join     | Managem Business     | Prc Business Pro | Business Pro | Business Pr           | ocesses          |                 | 0              |                                                                                                    | Type:                         | Outer, Referential integrity:                                                                      |
| 427 | AST:BusinessService             | Join     | Managem Business     | Ser Business Se  | Business Se  | Business Se           | rvice            |                 | 0              |                                                                                                    | Type:                         | Outer, Referential integrity:                                                                      |
| 428 | AST:Card                        | Join     | Managem Card         | Card             | Card         | Card                  |                  |                 | 0              |                                                                                                    | Type:                         | Outer, Referential integrity:                                                                      |
| -   | Introduction ITSM 9.1.02 Schema | s ITSM 9 | .1.02 Fields         |                  |              |                       |                  | I (             |                |                                                                                                    |                               |                                                                                                    |

Figure 26

The Schemas Sheet from our ITSM 9.1.02 Freebies

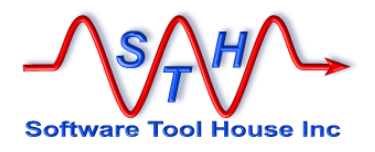

### **Fields Type**

|    | A                         | В        | с                            | D                            | E        | F                               | G    | н                                                                                                    | I          | J              | К                                         |
|----|---------------------------|----------|------------------------------|------------------------------|----------|---------------------------------|------|----------------------------------------------------------------------------------------------------|------------|----------------|-------------------------------------------|
| 1  | Schema                    | ID       | Name                         | Label                        | ARS Type | Required /<br>Display<br>Only - | Menu | Туре                                                                                                    | Default    | Schema<br>Type | Help                                      |
| 16 | AAS:Activity              | 60989    | Assignee Groups parent       | Assignee Groups parent       | 4        |                                 |      | Char 255                                                                                                    | \$NULL\$   | Regular        |                                           |
| 17 | AAS:Activity              | 1712800  | z1G Company                  | z1G Company                  | 4        | D                               |      | Char 254                                                                                                    | ŚNULLŚ     | Regular        |                                           |
| 18 | AAS:Activity              | 1713900  | z1G_TaskViewPreference       | z1G_TaskViewPreference       | 6        | D                               |      | Enum: 10: Full, 20:<br>Minimal                                                                                                    | \$NULL\$   | Regular        |                                           |
| 19 | AAS:Activity              | 1714000  | z1G_DefaultCompany           | z1G_DefaultCompany           | 4        | D                               |      | Char 0                                                                                                    | \$NULL\$   | Regular        |                                           |
| 20 | AAS:Activity              | 1716500  | z1G_UnrestrictedAccessMember | z1G_UnrestrictedAccessMember | 6        | D                               |      | Enum: 0: false_0, 1:<br>true_1                                                                                                    | \$NULL\$   | Regular        |                                           |
| 21 | AAS:Activity              | 3000600  | z1G_ChangeIDPrefix           | z1G_ChangeIDPrefix           | 4        | D                               |      | Char 0                                                                                                    | \$NULL\$   | Regular        |                                           |
| 22 | AAS:Activity              | 10000000 | RootRequestInstanceID        | RootRequestInstanceID        | 4        |                                 |      | Char 38                                                                                                    | \$NULL\$   | Regular        |                                           |
| 23 | AAS:Activity              | 10000001 | RootRequestName(TMS)         | RootRequestName(TMS)         | 4        |                                 |      | Char 30                                                                                                    | \$SCHEMA\$ | Regular        | Enter the name of the parent that you wan |
| 24 | AAS:Activity              | 10000005 | RootRequestFormName          | RootRequestFormName          | 4        |                                 |      | Char 254                                                                                                    | \$NULL\$   | Regular        |                                           |
| 25 | AAS:Activity              | 10000006 | RootRequestID                | Request ID                   | 4        |                                 |      | Char 38                                                                                                    | \$NULL\$   | Regular        |                                           |
| 26 | AAS:Activity              | 10000523 | z2TH_TaskWorkInfo            | Task Work Info               | 33       | D                               |      | Table: (MaxR: 0,Cols: 14)<br>Svr: @ Sch:<br>TMS:WorkInfo<br>Qual:<br>('TaskOrTaskGroupInstance<br>eld' =<br>Sz1D_SelectedTaskid\$) | SNULLS     | Regular        |                                           |
| 27 | AAS:Activity              | 10000545 | z2TF_WorkInfoInstanceId      | InstanceId                   | 34       | D                               |      | Column (Table 10000523-<br>z2TH_TaskWorkInfo, on<br>TMS:WorkInfo) Source:<br>Data, Field: 179                                      | \$NULL\$   | Regular        |                                           |
| 28 | AAS:Activity              | 10000546 | z2TF_Task WorkInfoType       | Туре                         | 34       | D                               |      | Column (Table 10000523-<br>z2TH_TaskWorkInfo, on<br>TMS:WorkInfo) Source:<br>Data, Field: 10001950                                 | \$NULL\$   | Regular        |                                           |
|    | AAS:Activity              | 10000547 | z2TF_Task WorkInfoSummary    | Summary                      | 34       | D                               |      | Column (Table 10000523-<br>z2TH_TaskWorkInfo, on                                                                                   | \$NULL\$   | Regular        |                                           |
|    | <ul> <li>Intro</li> </ul> | duction  | 115W 9.1.02 Schemas 115M 9.1 | .02 Fields (+)               |          |                                 |      | 4                                                                                                    |            |                | >                                         |

Figure 27

The Fields Sheet from our ITSM 9.1.02 Freebies

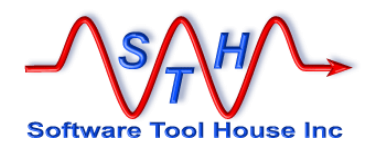

### Workflow Type

The workflow type produces a text file with all the form and field information of the other two types and interpreted listsings of Active Links, Filters, and Guides.

These three images show, in order, the form information, a few selected fields and filters, and, a few active link guides.

| Assoc:           | None,                                                                             |                    |  |  |  |  |
|------------------|-----------------------------------------------------------------------------------|--------------------|--|--|--|--|
| Labels:<br>Help: | Activity, Activities, Activity, Activitie                                         | s                  |  |  |  |  |
| O Results:       | 1000000182 - Activity ID 15 '';                                                   |                    |  |  |  |  |
| ~                | 100000082 - Company 25 '':                                                        |                    |  |  |  |  |
|                  | 7 - Status 21 '':                                                                 |                    |  |  |  |  |
|                  | 100000000 - Summary 50 '':                                                        |                    |  |  |  |  |
|                  | 1000000164 - Priority 10 '';                                                      |                    |  |  |  |  |
| Sort Order:      | 1000000182 - Activity ID -descending;                                             |                    |  |  |  |  |
| Indexes:         | 6;                                                                                |                    |  |  |  |  |
| Index            | 1: non-Unique, Name: I2125_0_1000000001,<br>Field 1: 1000000001 - Location Compan | 1 Fields,<br>Y;    |  |  |  |  |
| Index            | 2: non-Unique, Name: I2125_0_7, 1 Field<br>Field 1: 7 - Status;                   | s,                 |  |  |  |  |
| Index            | 3: Unique, Name: I2125_0_179, 1 Fie<br>Field 1: 179 - InstanceId;                 | lds,               |  |  |  |  |
| Index            | 4: non-Unique, Name: I2125_0_1000000348,<br>Field 1: 1000000348 - Actual Start Da | 1 Fields,<br>te;   |  |  |  |  |
| Index            | 5: non-Unique, Name: I2125_0_1000000350,<br>Field 1: 1000000350 - Scheduled Start | 1 Fields,<br>Date; |  |  |  |  |
| Index            | 6: non-Unique, Name: I2125_0_1000000182,<br>Field 1: 1000000182 - Activity ID;    | 1 Fields,          |  |  |  |  |
| lId Name(Label   | ) Regd/Disply Menu Default                                                        |                    |  |  |  |  |
| 1 4 Reque        | st ID                                                                             | 0 Char 15 \$NULL\$ |  |  |  |  |
| 2 4 Submi        | tter(Submitter*) R                                                                | 0 Char 254 SUSERS  |  |  |  |  |

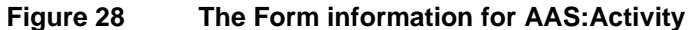

| 1 4 Requ          | est ID                                                               | 0 Char 15 \$NULL\$                                                                    |
|-------------------|----------------------------------------------------------------------|---------------------------------------------------------------------------------------|
| 2 4 Subn          | itter(Submitter*)                                                    | R 0 Char 254 \$USER\$                                                                 |
| 3 7 Subn          | it Date                                                              | 0 Time \$NULL\$                                                                       |
| Enu               | m:> 10: Draft, 20: Assig                                             | gned, 30: Pending, 40: In Progress, 50: Completed, 70: Cancelled, 80: Closed          |
| 000000018 4 Last  | Name()                                                               | R 0 Char 30 \$NULL\$                                                                  |
| 000000063 4 Cate  | gorization Tier 1                                                    | 1 Char 60 \$NULL\$                                                                    |
| Mer               | <pre>u:&gt; Char Menu: CFG:CTL:S<br/>&gt; Change, Failure, Reg</pre> | 31-PBM-Q; Query: on Server: @ CFG:Service Catalog LookUp; Value: 1000000063;<br>quest |
| chema-filters: AA | S:Activity has 108 filters                                           |                                                                                       |
|                   |                                                                      |                                                                                       |
|                   |                                                                      |                                                                                       |
| HR:SHR:Social_Ski | pSmartitInstalled Ena                                                | abled 0000 Set, Create, Service; dev_pdho Remedy A 2020/04/08 17:08                   |
| Qual: ('z1D       | SkipIfSmartITInstalled' = \$N                                        | NULLŞ)                                                                                |
| Actn: 1 of        | 1: Set Fields: Num fields                                            | 3: 1 Server: 0; Schema: SHARE:Application_Properties                                  |
|                   | Qual: ('Application                                                  | n GUID' = "SMTIT4073beb410981200cf08b7494b9")                                         |
|                   | Fld 1 of 1: 304                                                      | 4415281 z1D SkipIfSmartITInstalled = \$400081600-Application GUID\$                   |
|                   |                                                                      |                                                                                       |
|                   | -1 101                                                               |                                                                                       |
| AS:ATV:Status Che | CK_101 Ena                                                           | abled UlUI Set; Remedy Action R 2020/02/02 19:08                                      |
| Qual: (('TR.      | Status' != \$NULL\$) AND ('TR.                                       | .status' = 'DB.status'))                                                              |
| ACTN: 1 OI        | 2: Set Fleids: Num fleids                                            | 3: 1 Server: 0; Schema: AAS:Activity                                                  |
|                   | Qual: ('Request ID'                                                  | = skequest ID\$)                                                                      |
|                   | Fid 1 of 1: 301                                                      | 1608900 ZID Current Database Status = \$7-Status\$                                    |
| Actn: 2 01        | 2: GdeCall: AAS:ATV:Statu                                            | 15_Check                                                                              |
|                   |                                                                      |                                                                                       |
| AS.ATV.Status Che | ck 102 Ena                                                           | abled 0102 Remedy Action R 2020/02/02 19:08                                           |
| Oual: ('TP 9      | tatus! 1= 'TP 71D Current Da                                         | Astabase Status')                                                                     |
| Yuut. ( IK.L      | icacus .= in.zib current ba                                          |                                                                                       |
| Actn: 1 of        | I SET FIELDS NIIM TIELDS                                             | Y' I SERVER'S US SCHEMAS SYSTEMUS TRANSITION VILLES                                   |

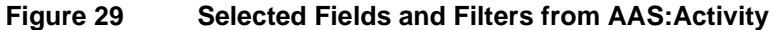

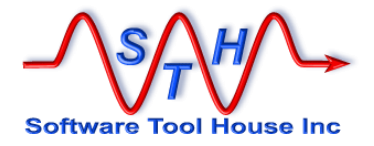

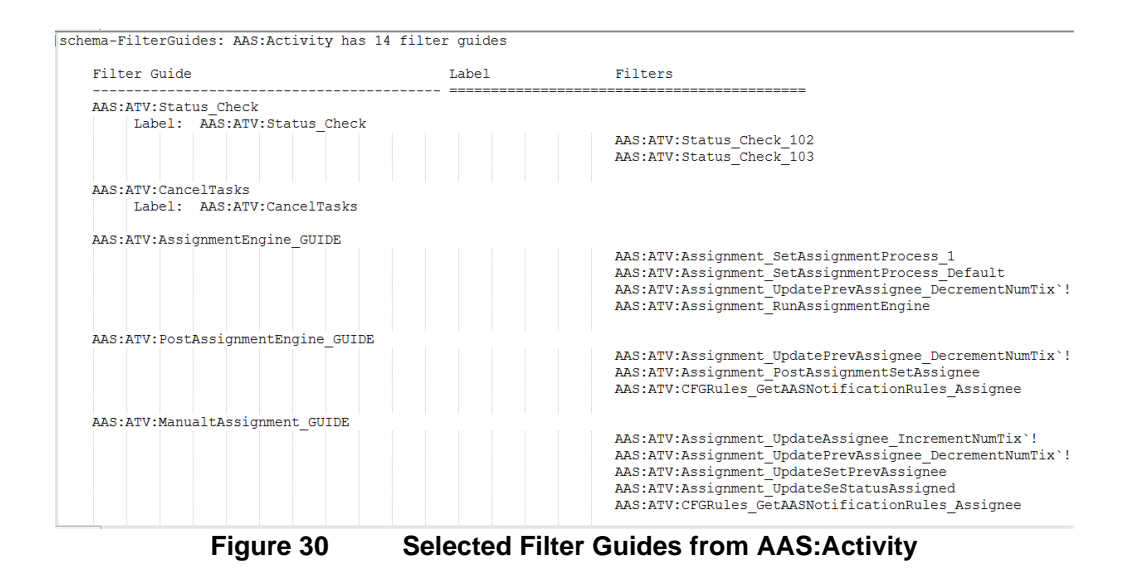

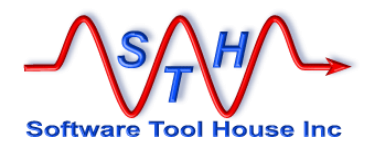

### **Meta-Update Script**

With Meta-Update, you can automate any mass data change or migration. The Meta-Update Job Console is a Meta-Update script and runs Jobs simultaeneously in as many slots as you like.

The Meta-Update distribution contains many useful samples. These are included in the Job Templates and are ready to be run as needed.

Meta-Update scripts are developed on a server or workstation – separate to the Meta-Update Job Console application.

Please see the Meta-Update User's Guide for script development. Remember that all samples can also be reviewed, copied, and edited at will.

All Meta-Update script used in the Job Console reside on the server or workstatioin that runs the Queue process.

All fields are required on the Main panel except for Categorization (strongly suggested) and attachments.

|                       | Software Tool | House - Meta-Update                                                                                                    |
|-----------------------|---------------|----------------------------------------------------------------------------------------------------|
|                       | Job Template  |                                                                                                    |
| Counts                |               |                                                                                                    |
| ounis                 | Arguments     | Meta-Update Job Details                                                                                                    |
| Queued 0<br>Running 0 | Name          | Parameterized Query to CSV against a form     Image: Status     New     Image: New Job                                                                                                    |
| Finished 1            | Title         | use of various arguments and possible keywords to generate guery text to be run against the given form yielding a CSV                                                                                                    |
| Jeue Procs            |               | Script                                                                                                    |
| Last heart beat       | Description   | Basically an easier to use Meta-Query lob, arguments are used to build guery text                                                                                                    |
| 30 secs ago           |               | concatenated by "and" Ter 1 Report Ter 1 Report                                                                                                    |
| unctions •            |               | Query chunking is used if needed. Tier 2 Forms                                                                                                    |
| obs 🔸                 |               | Tier 3 Meta-Query 💌                                                                                                    |
| mplates               | Instructions  | There's a plethora of arguments to and together elements of a query. All are optional.          -qry       val       sets up initial query text         -status       val       and 7' = "val"         -status       val       and 7' > "val"         -status       val       and 7' > "val"         -status       val       and 7' > "val"         -status       val       and 7' > "val"         -dteStut "ote"       and 7' > "val"         -dteEtnd "ote"       and (1' >= "val" '' > "dte" or )         -dteEtnd "ote"       and (1' > "dte" or 1'Z < "dte" or )         -dteEtnd "ote"       ist of date fields which will be or'd       • |
|                       |               | File Name     Max Size     Attach Name       Doc1     Doc2       Doc3                                                                                                    |

Figure 31 Main Panel for sample script, Parameterized Meta-Query

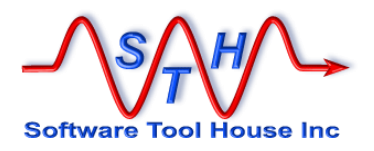

### **Script Name and Location**

For Meta-Update scripts, the script, script location, and any needed script path information is required in the Meta-Update tab. An indicator is set if the script include "Job Progress" or "Job Control".

| Software Tool House Inc        | Software Tool House - Meta-Update<br>Job Template |                                                                                                    |
|--------------------------------|---------------------------------------------------|----------------------------------------------------------------------------------------------------|
| Counts                         | Main Arguments Meta-Update Job Details            |                                                                                                    |
| Queued 0<br>Running 0          | Script Path @samples@/003- <u>SvrInfo/</u>        | Meta-Update is used to automate<br>almost any data operation.                                                                 |
| Finished 1                     | Path Option Ahead                                 | All required arguments of the script                                                                                          |
| Queue Procs                    | Script 200-Mgry-dtes-prog.ini Section Do          | All required arguments of the script<br>need to be defined in this template.<br>Optional arguments should also be<br>defined. |
| Last heart beat<br>30 secs ago |                                                   | Only click Progress Notification and<br>Job control if the script includes the<br>appropriate files and statements.           |
| Functions                      | Progress notificaton 🛛 🖉 Yes                      | -++-+                                                                                                    |
| Jobs •                         | Job Control  Ves                                  |                                                                                                    |
| Config >                       |                                                   |                                                                                                    |
|                                |                                                   |                                                                                                    |
|                                |                                                   |                                                                                                    |
|                                |                                                   |                                                                                                    |
|                                |                                                   |                                                                                                    |
|                                |                                                   |                                                                                                    |
|                                |                                                   |                                                                                                    |
|                                |                                                   |                                                                                                    |
|                                |                                                   |                                                                                                    |
|                                |                                                   |                                                                                                    |
|                                |                                                   |                                                                                                    |
|                                |                                                   |                                                                                                    |

Figure 32 Meta-Update panel for Parameterized Meta-Query

Fields identifying the script:

| Can be set to the path of the script and any other paths required by the script |
|---------------------------------------------------------------------------------|
| Ahead of the standard paths                                                     |
| Behind the standard paths                                                       |
| The script file name                                                            |
| The first section to run in the script                                          |
| The script includes the file 100-JobProgress-Upd.ini                            |
| The script includes the file 000-Jctl-Sync.ini                                  |
|                                                                                 |

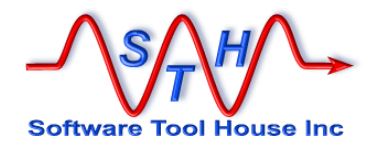

#### Script Path

Path separators can be coded as either a semi-colon or a colon corresponding to Windows and Linux.

Directory separators can also be coded as either a back-slash or a slash.

Specific keywords can be used in the script path.

| @root@                                 | The Meta-Update root path – the install directory.                                 |
|----------------------------------------|------------------------------------------------------------------------------------|
| @scripts@                              | The Meta-Update root/scripts/ path.                                                |
| @include@                              | The Meta-Update root/include/ path.                                                |
| @conf@                                 | The Meta-Update root/conf/ path.                                                   |
| @samples@                              | The Meta-Update root/samples/ path.                                                |
| @my-root@<br>@my-scripts@<br>@my-conf@ | a customer "root" path<br>a customer scripts path<br>a customer configuration path |

These keywords are replaced with values from the Job Confiduration.

The Queue Process will convert the script path according to its OS and its configuration. Please see Queue Process ahead for more information on adjusting keywords, and path conversions.

#### **Progress Notification**

When the script includes the file, 100-JobProgress-Upd.ini, it will report its progress on the Job form. As the job progresses, a refresh of the Job detail will have a progress bar that grows until completion.

Templates for these scripts should have the **Progress** notification checked.

Please note that not all scripts are suitable for progress notifications. For example, the total number of records in a file is not known until the last record is read.

Please see **XXX** for using the JobProgress include file in scripts.

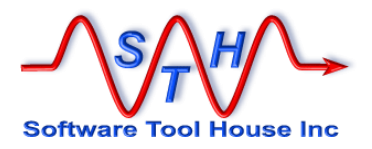

### **Script Arguments**

Scripts generally but not necessarily have arguments. All sample scripts do have arguments.

Sticking to the Parameterized Meta-Query example, you will see many arguments with only two required and all others having default values.

| _∕\s∕ <mark>,</mark> ₩∕~                                              | Software Tool<br>Job Template                                                                                       | I House - Meta-Update                                                                                                    |                                                                              |                                                                                                    |                                                                                                    |                                                                                                |                |
|-----------------------------------------------------------------------|----------------------------------------------------------------------------------------------------|----------------------------------------------------------------------------------------------------|------------------------------------------------------------------------------|----------------------------------------------------------------------------------------------------|----------------------------------------------------------------------------------------------------|------------------------------------------------------------------------------------------------|----------------|
| Counts                                                                | Main Arguments                                                                                                    | Meta-Update Job Details                                                                                                    |                                                                              |                                                                                                    |                                                                                                    |                                                                                                |                |
| Queued 0<br>Running 0<br>Finished 1                                   | 9 of 9 results           Ype         Name           Character form         Character fout                           | Usage<br>Remedy Form name for the query<br>Output CSV file name                                                                                                    | Default                                                                      | Attachment Descriptio<br>A Remedy<br>This file wil                                                        | n<br>for name, for example H                                                                                                    | HPD:Help Desk.                                                                                 | Refresh<br>ock |
| ueue Procs<br>Running 1<br>Last heart beat<br>30 secs ago<br>unctions | Character qry<br>Character dteStrt<br>Character dteEnd<br>Character status<br>Character status1<br>Character dtefds | -qy 'qy text' query text on the for<br>add to query: on or after -dteStrt in<br>add to query: before -dteEnd in any<br>add to query:and 'Status' = -status<br>add to query:and 'Status' >= -status<br>-dteftds '3.6'' - comma separated ii | n to AND with "" any -dtefids dat " ( -dtefids date fi " st of date fields " | Additional of<br>will add AN<br>will add AN<br>will add AN<br>will add AN<br>will add AN<br>a list of dat | uery text that will be AN<br>D ('fld1' >= "dteStrt' OF<br>D ('fld1' < "dteEnd" OR<br>D ('7' = "-status"<br>D ('7' >= "-status"<br>D ('7' >= "-status1"<br>e fields to be checked w | VDed with addit<br>VDed with addit<br>Yfld2' >= "dteS<br>'fld2' < "dteEnc<br>vith -dteStrt and |                |
| Jobs ,<br>Templates ,<br>Config ,                                     | Name                                                                                                    | -sep "," Output CSV held separator                                                                                                    | Order 190                                                                    | Typ                                                                                                    | Character                                                                                                    | • use                                                                                          | Clear          |
|                                                                       | Usage                                                                                                    | -dteflds "3,6" - comma separated list of o                                                                                                    | date fields in the query form                                                | Default Valu                                                                                              | e                                                                                                    | =                                                                                              | Save<br>Delete |
|                                                                       | Description                                                                                                    | a list of date fields to be checked with -d<br>-dtefids "fid1, fid2" will add this to the que<br>AND (('fid1'>= "dteStrt" and 'fid1' < "dt<br>('fid2'>= "dteStrt" and 'fid2' < "dt<br>)                                                    | teStrt and -dteEnd  iny text seEnd" ) OR send" ) OR v                        | -                                                                                                    |                                                                                                    |                                                                                                |                |
|                                                                       |                                                                                                    |                                                                                                    |                                                                              | Locked?                                                                                                   | Locked                                                                                                    |                                                                                                |                |
| Figur                                                                 | e 33                                                                                                    | Arguments Pane                                                                                                    | l for sampl                                                                  | e script, Pa                                                                                              | rameteriz                                                                                                    | ed Meta                                                                                        | a-Que          |

Fields identifying an argument:

| Name          | This is the Arg= name in the script's [Main] section<br>eg: dteflds      |
|---------------|--------------------------------------------------------------------------|
| Туре          | Chose between Logical, Character, Integer, Real, File.                   |
| Usage         | This is a short description of the usage.                                |
|               | <pre>eg:-dteflds "comma separated list of date field names or ids"</pre> |
| Description   | This is a longer description of the usage.                               |
|               | <pre>eg:-dteflds "comma separated list of date field names or ids"</pre> |
| Default Value | This is a default value (or null if required) for all types except       |
|               | eg:-dteflds "3,6"                                                        |
| Locked?       | When checked, the user cannot change the default value.                  |
| Order         | An integer used to simply order the table of arguments.                  |

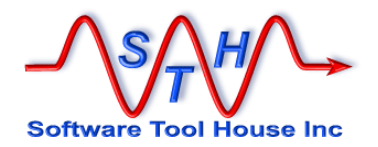

#### Notes on File arguments

When an argument is a **File**, an **Attachment** field becomes visible. You can use the normal Remedy facilities to attach a file or delete a file.

This attached file name with no path information is supplied with the argument name to the Meta-Update job. It is also set in the read-only Attached File Name field. This is simply to allow the default Attachment column in the displayed table of arguments..

The file will be extracted from the attachment for the Meta-Update job.

If there is no default, this becomes a required argument for the Job.

If you want to use a file on the Queue server, select argument type as Character and:

- set the default value to the file name on the Queue server
- set the argument to Locked
- ensure the Script Path in the Meta-Update Tab will allow the file to be found.

Here's an example of a File argument from a Meta-Databot Login Id sample:

| \s <u>\</u> H/_         | Software Tool               | House - Meta-Update                                                                                         |                                                                 |         |
|-------------------------|-----------------------------|----------------------------------------------------------------------------------------------------|-----------------------------------------------------------------|---------|
| Software Tool House Inc | Job Template                |                                                                                                    |                                                                 |         |
| Counts                  | Main Arguments              | Mata Lindata Linh Details                                                                                   |                                                                 |         |
| Jobs                    | Wall                        | Weta-Opdate Job Details                                                                                     |                                                                 |         |
| Queued 0                |                             |                                                                                                    |                                                                 |         |
| Running 0               | 5 of 5 results              |                                                                                                    |                                                                 | Refresh |
| Finished 1              | Type Name                   | Usage Default                                                                                               | Attachment Description                                          | Lock    |
| ~                       | File Filip<br>Character cmd | The CSV input file containing Old and New Login I<br>Cause an update or simply count what would be u Report | Attach your file. In/nit must have these two column             |         |
| Queue Procs             | File CfaRt                  | Root configuration file                                                                                     | cfgDatabot-n This file should only be changed by the Meta-Updi  | Yes     |
| Running 1               | File Cfg                    | Admin operation configuration file                                                                          | cfg-Databot-I This file should only be changed by the Meta-Upda | Yes     |
| Last heart beat         | Character rt                | One of the root configuration's Data Admin values Login                                                     | One of the root configuration's Data Admin column               | Yes     |
| 30 secs ago             |                             |                                                                                                    |                                                                 |         |
|                         |                             |                                                                                                    |                                                                 |         |
| Functions >             |                             |                                                                                                    |                                                                 |         |
| Jobs 🕨                  |                             |                                                                                                    |                                                                 |         |
| Templates 🛛 🖡           |                             |                                                                                                    |                                                                 |         |
| Config ,                | Name                        | CfgRt 🔳 Order 10                                                                                            | Typ File 🔻                                                      | Clear   |
|                         |                             |                                                                                                    |                                                                 | Save    |
|                         | Usage                       | Root configuration file                                                                                     | =                                                               |         |
|                         | 8-                          | Root conliguration nie                                                                                      | -                                                               | Delete  |
|                         | Description                 | This file should only be changed by the Meta Undate administrator                                           | File Mana Man Size Attack Mana                                  |         |
|                         | Description                 | It defines all the admin operations available and specifies a sheet                                         | File Name Wax Size Attach Name                                  |         |
|                         |                             | (or single .csv file) for each admin op.                                                                    | Allachinent                                                     |         |
|                         |                             |                                                                                                    | Add                                                             |         |
|                         |                             |                                                                                                    |                                                                 |         |
|                         |                             | L                                                                                                    | Attached File Name cfgDatabot-root.csv\n                        | =       |
|                         | wArgld                      | 0000000001036                                                                                               |                                                                 |         |
|                         | -                           |                                                                                                    | Locked? Vocked                                                  |         |
|                         | wArglid                     | AGGAAC47AQ830AQ252WVQ17IJXFTGQ                                                                              |                                                                 |         |
|                         |                             | L                                                                                                    |                                                                 |         |
|                         |                             |                                                                                                    |                                                                 |         |
|                         |                             |                                                                                                    |                                                                 |         |

Figure 34

-CfgRt File argument from Meta-Databot - Login ID Template sample

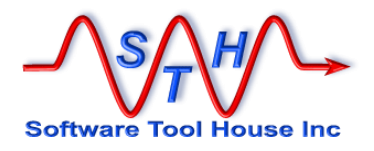

### **Notes on Script Arguments defaults**

A Meta-Update template effectively overrides any argument defaults of the script.

This is because all arguments defined in the script are defined in the Template and these arguments are all specified on the Meta-Update job. As there are no missing arguments, the script defaults have no meaning.

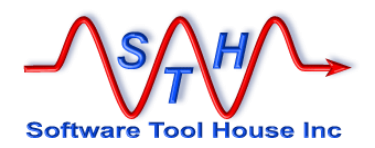

. . . .

### Multi-Job

A Multi-Job allows you to select several Templates and run them as a single Job.

| Counts          | Main Meta-Update | e Multi-Job Job Details                                                                                                    |   |   |        |          |          |             |        |      |
|-----------------|------------------|----------------------------------------------------------------------------------------------------|---|---|--------|----------|----------|-------------|--------|------|
| iobs            | News             |                                                                                                    |   | - | Cantur |          |          | 3           |        | . [  |
| Queued 0        | Name             | STH get schemas and data                                                                                                    | • |   | Status | New      | *        |             | New J  | DD   |
| Finished 0      | Title            | Will get all schema definition files for the STH.* tables and<br>extract all data from Templates in a zip                                                         | = |   | Туре   | Muti-Job | ٣        |             | Сору   | ,    |
| ueue Procs      |                  |                                                                                                    |   |   |        |          | Script   |             |        |      |
| Running 1       | Description      | Description Runs several Templates preparing a set of field and schema csy files, a workflow text file, and an extract of all data and attachments for Templates. |   |   |        |          | Categor  | ization     |        |      |
| Last heart beat |                  | Results are zipped.                                                                                                    |   |   |        |          | Tier 1   |             |        | *    |
| 45 secs ago     |                  |                                                                                                    |   |   |        | Tier 2   |          |             | *      |      |
|                 |                  | -                                                                                                    |   |   |        |          | Tier 3   |             |        | *    |
|                 | Use it to        | Cut a release of Meta-Update                                                                                                    |   |   |        |          | Number o | f Documents | 0      |      |
|                 |                  |                                                                                                    |   |   |        |          | Doc Labe | el 1        |        |      |
|                 |                  |                                                                                                    |   |   |        |          | Doc Labe | 12          |        |      |
|                 | Instructions     | Instructions Just run it.                                                                                                    |   |   |        | =        | Doc Labe | H 3         |        |      |
|                 |                  |                                                                                                    |   |   |        | F        | ile Name | Max Size    | Attach | Name |
|                 |                  |                                                                                                    |   |   |        |          |          |             | Doc1   |      |
|                 |                  |                                                                                                    |   |   |        |          |          |             | Doc3   |      |
|                 |                  |                                                                                                    |   |   |        |          |          |             |        |      |
|                 | QA Instructions  |                                                                                                    |   |   |        | =        |          |             |        |      |

The Multi-Job tab allows you to bring templates into the group.

|                | Main Meta-Update Multi-Job Jo                                                                                                    | b Details                                                                                          |                      |                   |                                                  |                              |
|----------------|----------------------------------------------------------------------------------------------------|----------------------------------------------------------------------------------------------------|----------------------|-------------------|--------------------------------------------------|------------------------------|
| is             | 2 of 2 mente                                                                                                    |                                                                                                    |                      | Pafrath           |                                                  |                              |
| anenen ()      | ID Name                                                                                                    | Tmpl Id Tmpl lid                                                                                   | Order A Jobs M       | lum iid Statu     | Del                                              |                              |
| cunning 0      | 0000000000022: STH Extract deli                                                                                                  | ve 00000000000120 MuGAAC47AQ83                                                                     | 100                  | AGGAAC47AQ83 Enab |                                                  |                              |
| inished 0      | 00000000000022: STH Tbl-Bkp                                                                                                    | 00000000000120: MuGAAC47AQ83                                                                       | 200                  | AGGAAC47AQ83 Enab | Order 100                                        | +                            |
| ue Procs       |                                                                                                    |                                                                                                    |                      |                   | Status Enable                                    | ▼ be                         |
| unning 1       |                                                                                                    |                                                                                                    |                      |                   | Lindo                                            | cu                           |
| est heart heat |                                                                                                    |                                                                                                    |                      |                   | Locked 🗌 Loc                                     | ked                          |
| 54 secs ago    |                                                                                                    |                                                                                                    |                      |                   | Name                                             |                              |
|                |                                                                                                    |                                                                                                    |                      |                   | STH Extract deliver                              | y files 🔳                    |
|                | 4                                                                                                    |                                                                                                    |                      | •                 | using TDI-BKp-RSI-#                              | <b>\</b>                     |
|                |                                                                                                    | -                                                                                                  |                      |                   |                                                  |                              |
|                | Tier 1                                                                                                    | <ul> <li>Iemplate name</li> </ul>                                                                  | 2                    | =                 | View                                             |                              |
|                | Tier 2                                                                                                    | * Status Selector                                                                                  |                      | -                 |                                                  | 9                            |
|                |                                                                                                    |                                                                                                    |                      |                   |                                                  |                              |
|                | Tier 3                                                                                                    | -                                                                                                  |                      |                   |                                                  |                              |
|                | r. (r                                                                                                    |                                                                                                    |                      |                   | D. (                                             | Defect                       |
|                | 5 of 5 results                                                                                                    | Title Tier 1                                                                                       | Tion 2               | Tior 3            | Preterences -                                    | Refresh                      |
|                | New STH Extract delivery file                                                                                                    | s using Back-up specific tables STH                                                                | Extract              | Backup            | 0000000( 15/01/2 MuG                             | AC47A0830AC                  |
|                | New STH Tbl-Bkp                                                                                                    | STH: Back-up a set of STH                                                                          | Many Forms           | Backup            | 00000001 15/01/2 MuGA                            | AC47AQ830AC                  |
|                | official official                                                                                                    |                                                                                                    | arschema             |                   | 0000000[ 15/01/2 AGG/                            | AC47AQ830AP                  |
|                | Productic Server arschema report                                                                                                 | CSV of arschema with Report                                                                        | Groononia            |                   |                                                  |                              |
|                | Productic Server arschema report<br>Productic Server Set AR_INFO ke                                                              | y Set dynamic server set Server                                                                    | Settings             | Change            | 0000000[ 15/01/2 MuG/                            | AC47AQ830AC                  |
|                | Productic Server arschema report<br>Productic Server Set AR_INFO ke<br>Productic Server AR_INFO report                           | y Set dynamic server set Server<br>A quick extract of all dy Server                                | Settings<br>Settings | Change<br>List    | 00000001 15/01/2 MuG/<br>00000001 15/01/2 MuG/   | AC47AQ830AQ<br>AC47AQ830AQ   |
|                | Productic Server arschema report<br>Productic Server Set AR_INFO ke<br>Productic Server AR_INFO report                           | y Set dynamic server set Server<br>A quick extract of all dy Server                                | Settings<br>Settings | Change<br>List    | 0000000( 15/01/2 MuG/<br>0000000( 15/01/2 MuG/   | AC47AQ830AC<br>AC47AQ830AC   |
|                | Productic Server arschema report<br>Productic Server Set AR_INFO ke<br>Productic Server AR_INFO report                           | CSV of arschema with Keport<br>y Set dynamic server set Server<br>A quick extract of all dy Server | Settings<br>Settings | Change<br>List    | 0000000[ 15/01/2 MuG/<br>0000000[ 15/01/2 MuG/   | 4AC47AQ830AQ<br>4AC47AQ830AQ |
|                | Productic Server arschema report<br>Productic Server Set AR_INFO ke<br>Productic Server AR_INFO report                           | CSV of arschema with Keport<br>y Set dynamic server set Server<br>A quick extract of all dy Server | Settings<br>Settings | Change<br>List    | 0000000( 15/01/2) MuG/<br>0000000( 15/01/2) MuG/ | AC47AQ830AQ<br>AC47AQ830AQ   |
|                | Productic Server arschema report<br>Productic Server Set AR_INFO kee<br>Productic Server AR_INFO report<br>Report Select All DeS | CSV of arschema with Keport<br>y Set dynamic server set Server<br>A quick extract of all dy Server | Settings<br>Settings | Change<br>List    | 0000000( 15/01/2 MuG/<br>0000000( 15/01/2 MuG/   | VAC47AQ830AQ<br>VAC47AQ830AQ |

Only Templates that are "Complete" are available.

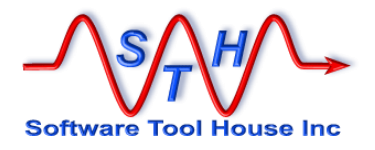

### **Details Tab**

All Templates and Jobs have a Details tab available.

Here you can select to zip output files. You can also enter command to be run before and after the job runs.

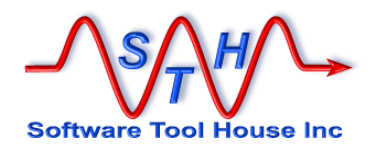

### Index

No index entries found.

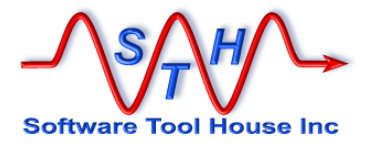